2025.4.21

4月21日から、プリント用も ご利用可能となりました。

サまなび 配ックス+ 

## ご利用マニュアル

# 令和7年度 ワークブック・プリント用 2.活用編

※画面は開発途中のものです。実際とは仕様が異なる場合があります。

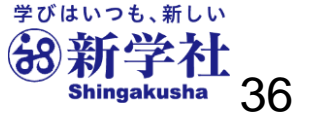

# **ジャ**まなび**ボ**ックス<sup>アラス</sup> ご利用マニュアルの内容

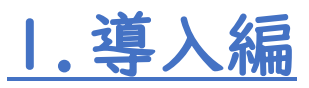

- •まなびボックスプラスご利用マニュアルの内容…3
- •まなびボックスプラスとは…4
- まなびボックスプラスとSingブック…5
- まなびボックスプラスとSingドリル…6
- •ご利用までの流れ…7

#### ②につきまして4月21日から プリントについてもご登録可能 となりました。

 ①初期設定と教師アカウントの作成と配付【学校管理者】…8~19
 ②教師アカウント初期設定と生徒アカウント作成と配付 【全先生共通】…20~35

#### 2.活用編

・まなびボックスプラスご利用マニュアルの内容(再録)…37

③Singブックの利用【全先生・生徒共通】…38~47
④Singドリルの利用【全先生共通】…48~50
⑤課題配信と利用状況確認【全先生共通】…51~61
⑥その他の機能【全先生共通】…62~65
⑥年度更新とクラス替え【全先生共通】…66~69
・サポートサイトとお問い合わせ窓ロ…70

④につきまして4月21日 現在、英語の一部機能が ご利用いただけません。

# ③ <u>Sing</u> *ブック*の利用 【全先生・生徒共通】

## I.【全先生・生徒共通】 Singブックの利用

#### 生徒用トップ画面

HOME

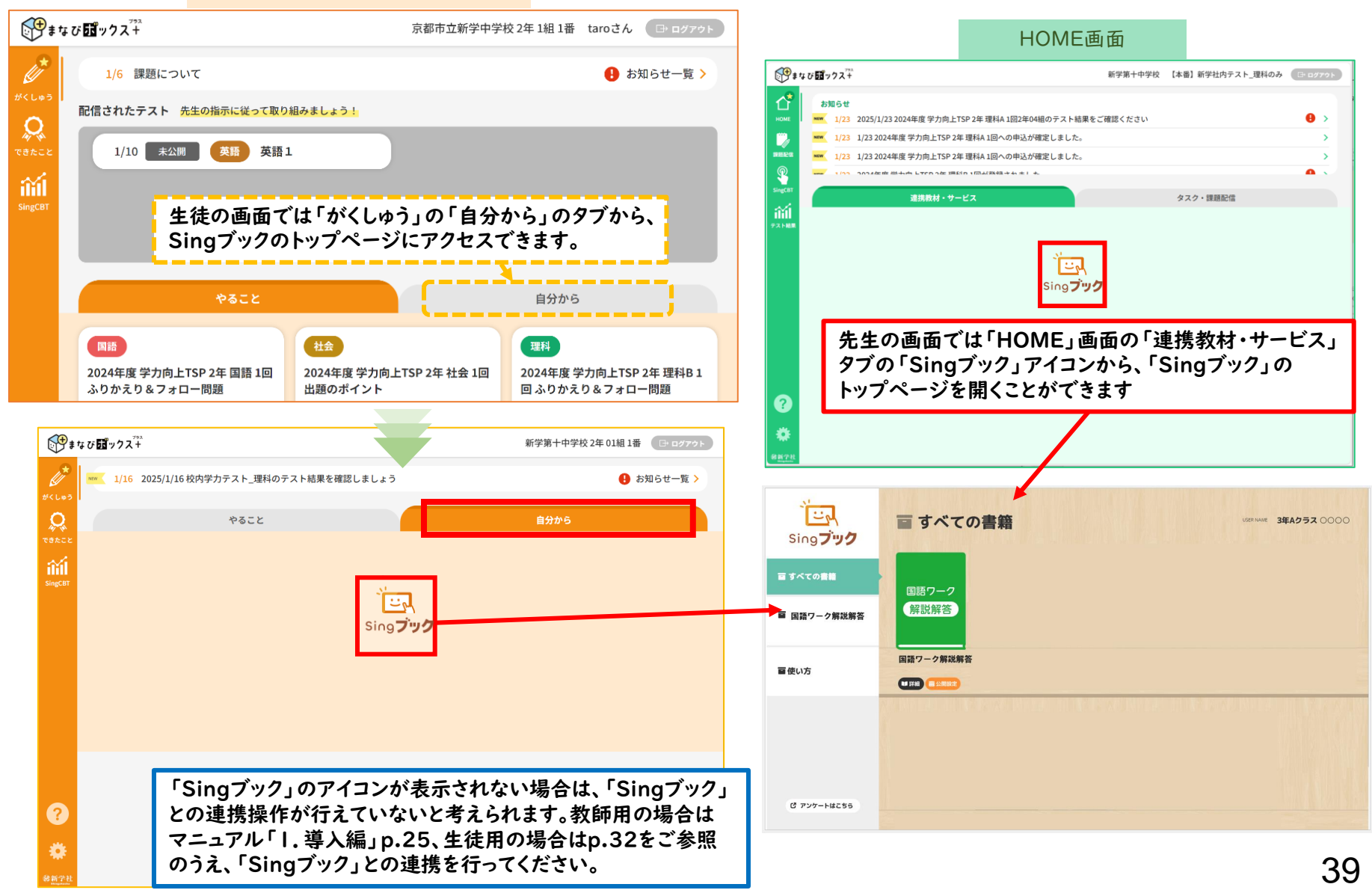

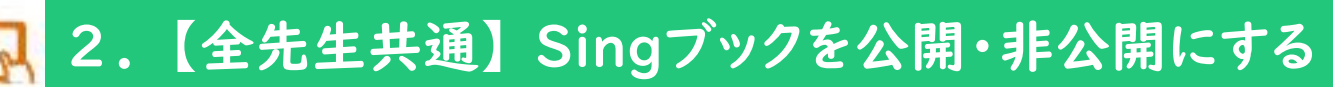

重要!

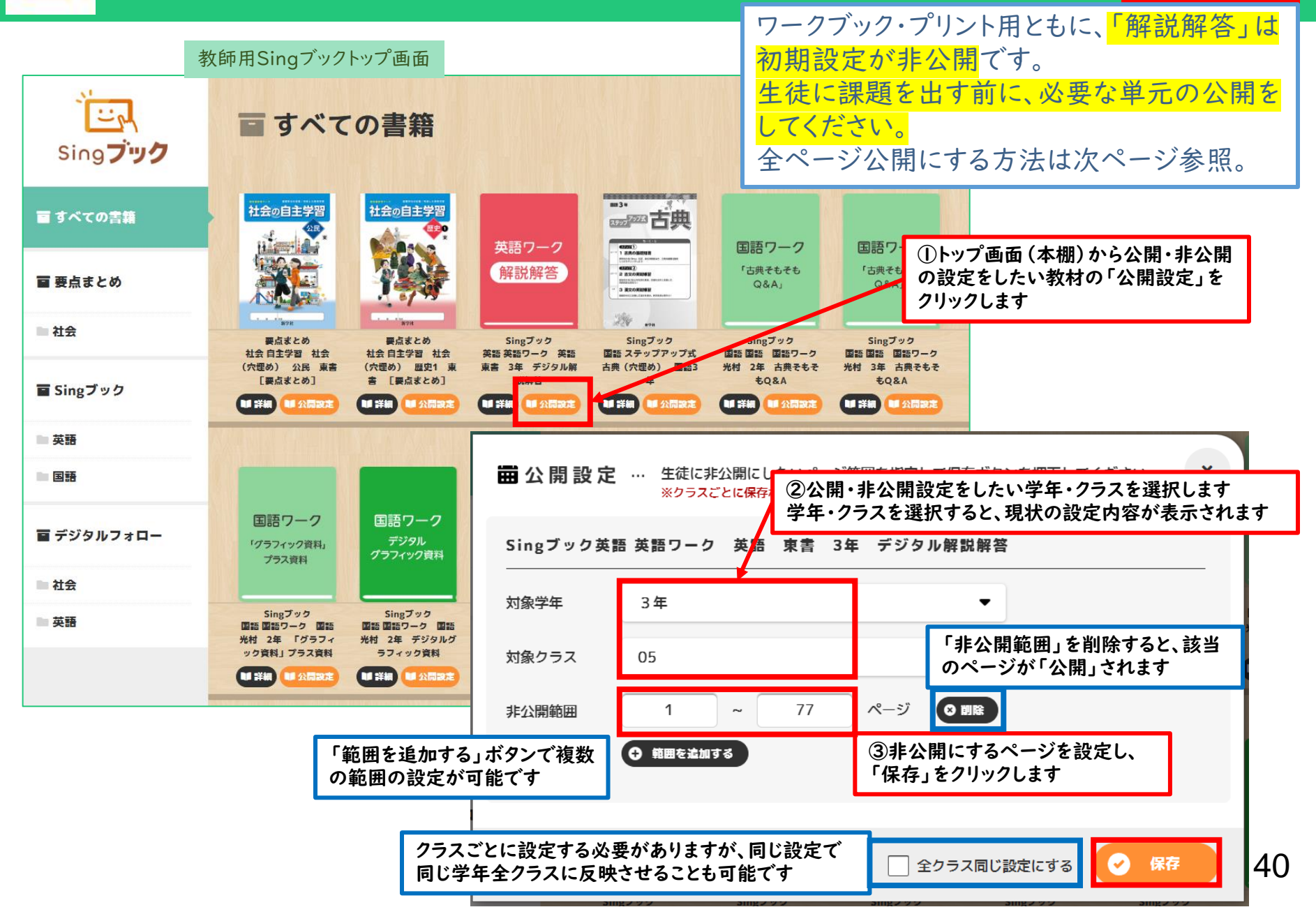

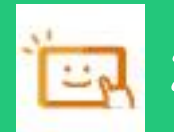

#### 2.【全先生共通】Singブックを公開・非公開にする

重要!

全ページ公開にする方法です。

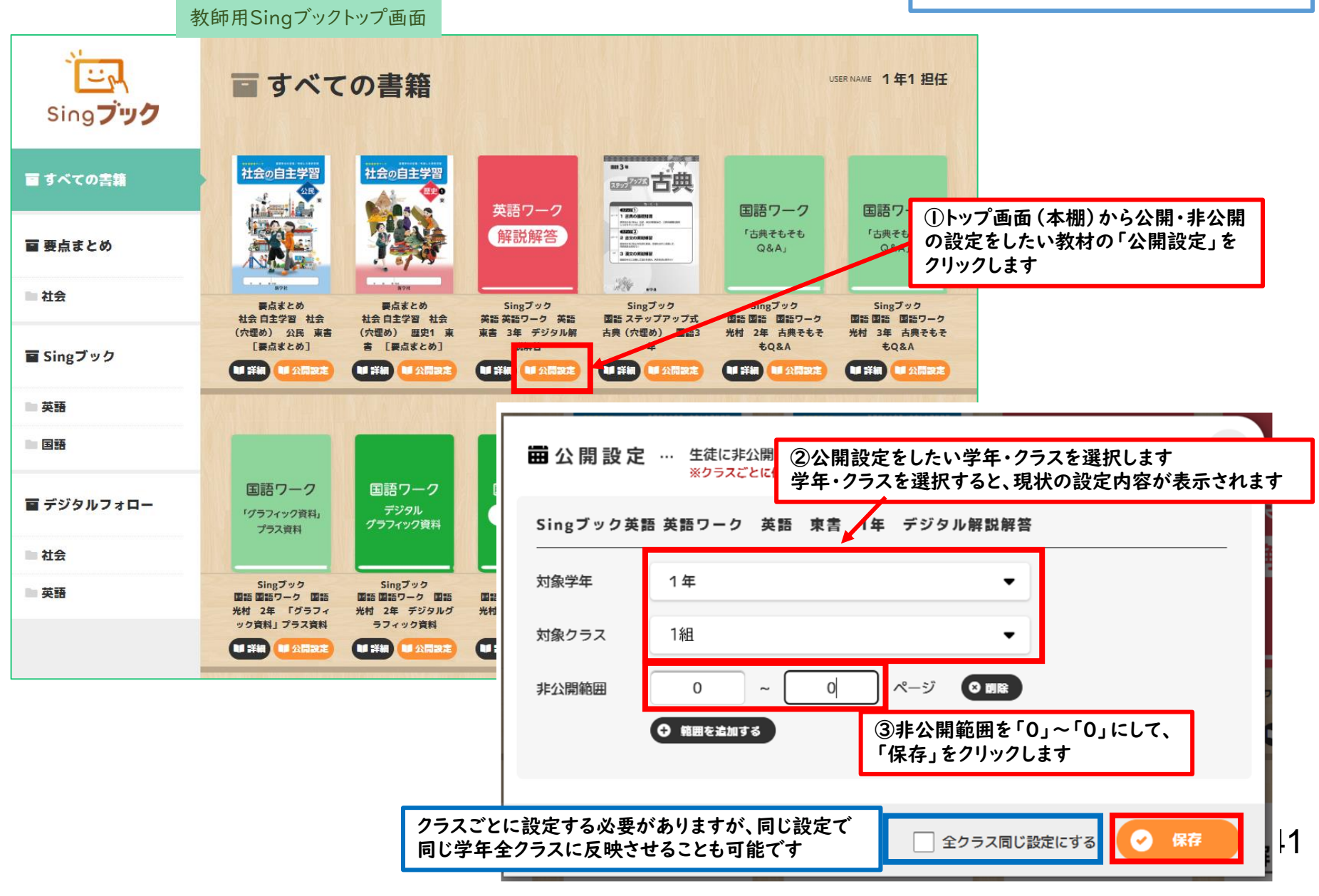

## 🔜 3.【全先生・生徒共通】Singブックを選択して開く

Singブックトップ画面

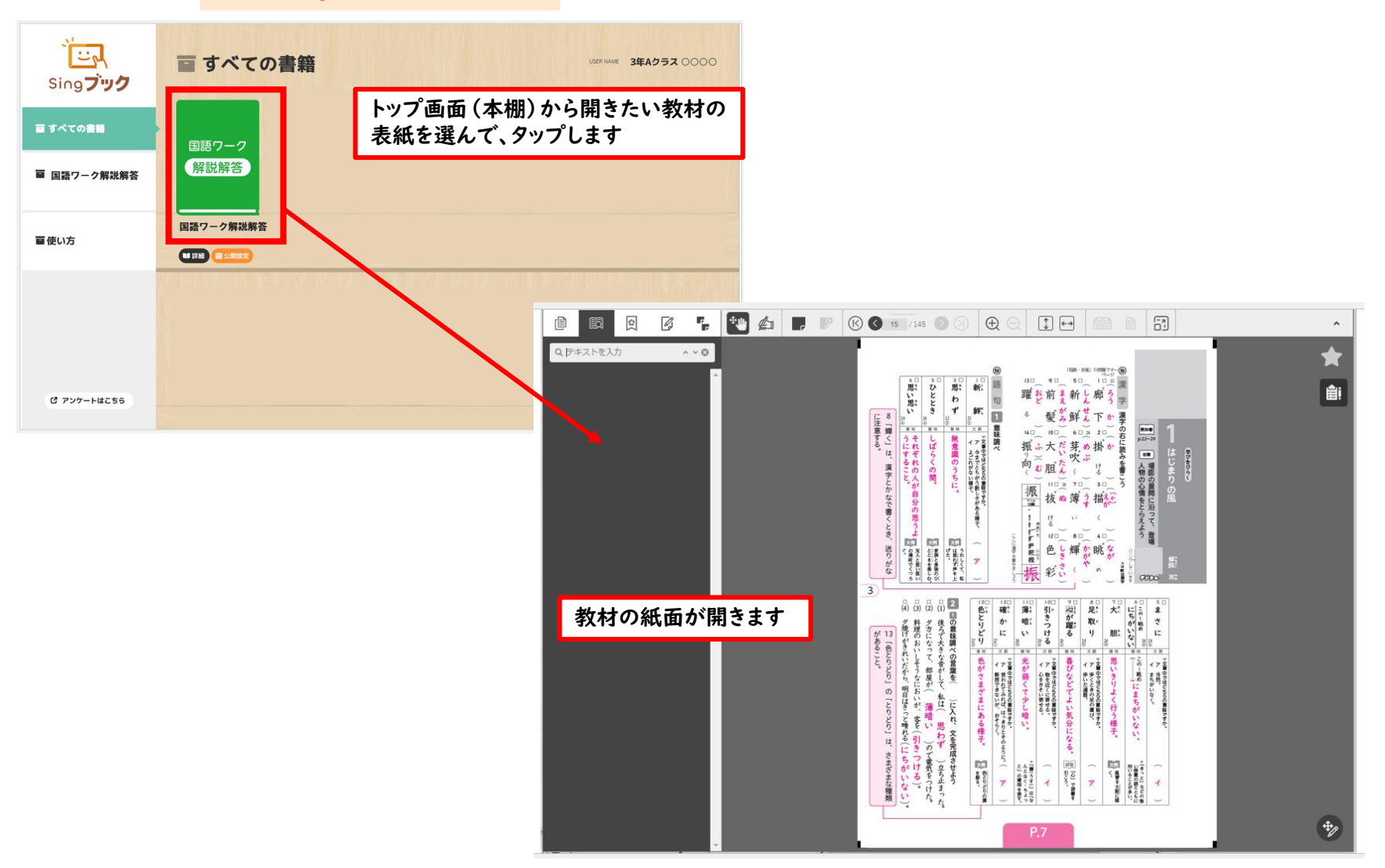

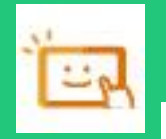

#### 4.【全先生・生徒共通】 Singブック画面の説明\_紙面(移動モード)

●本棚画面の表紙画像をタップすると、デジタルブックの紙面が開きます。 以下の⑥のボタンで切り替えない限り、「移動モード」で表示されます。

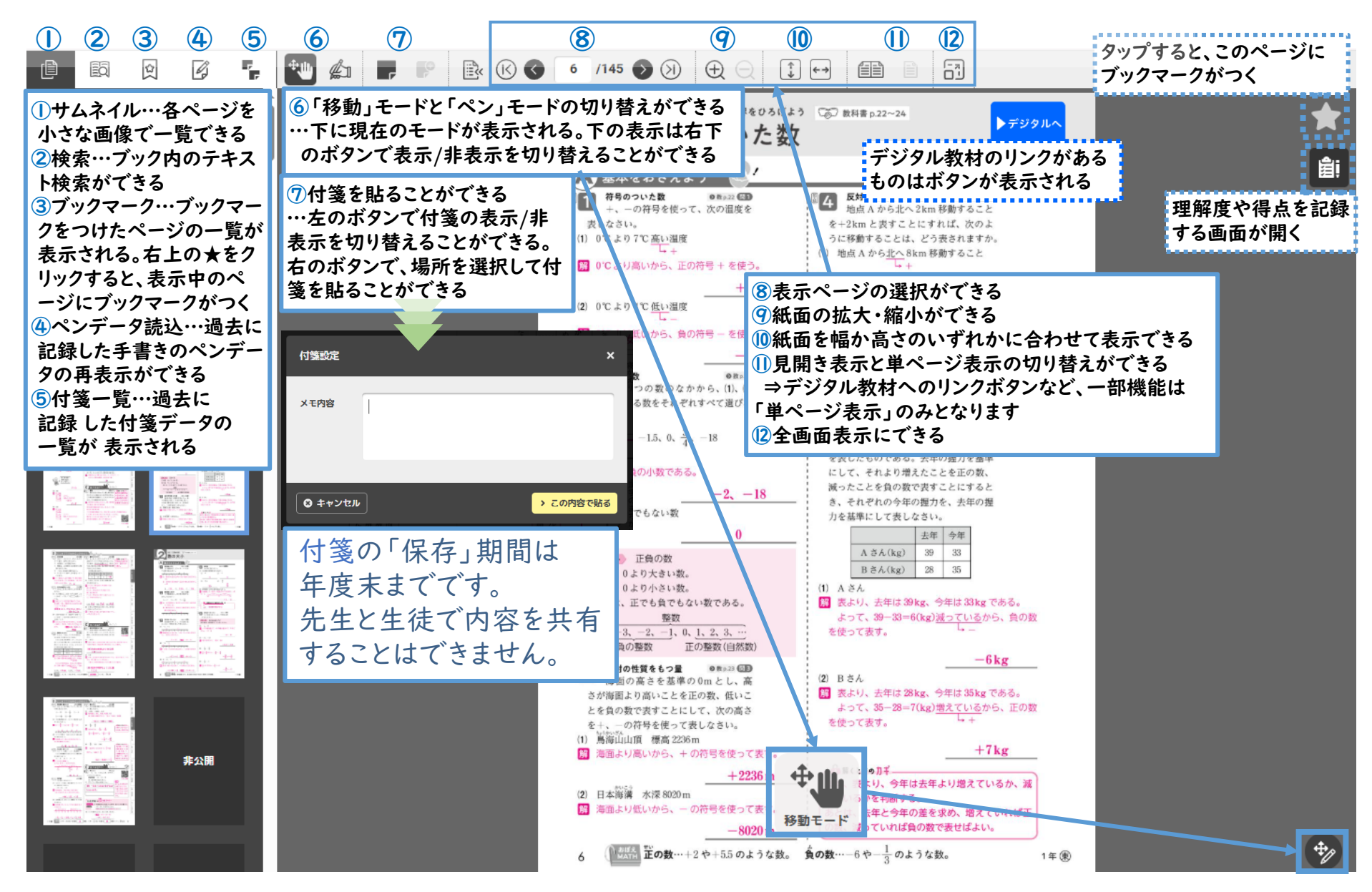

5.【全先生・生徒共通】Singブック画面の説明\_紙面(ペンモード)

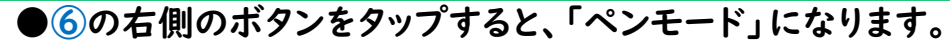

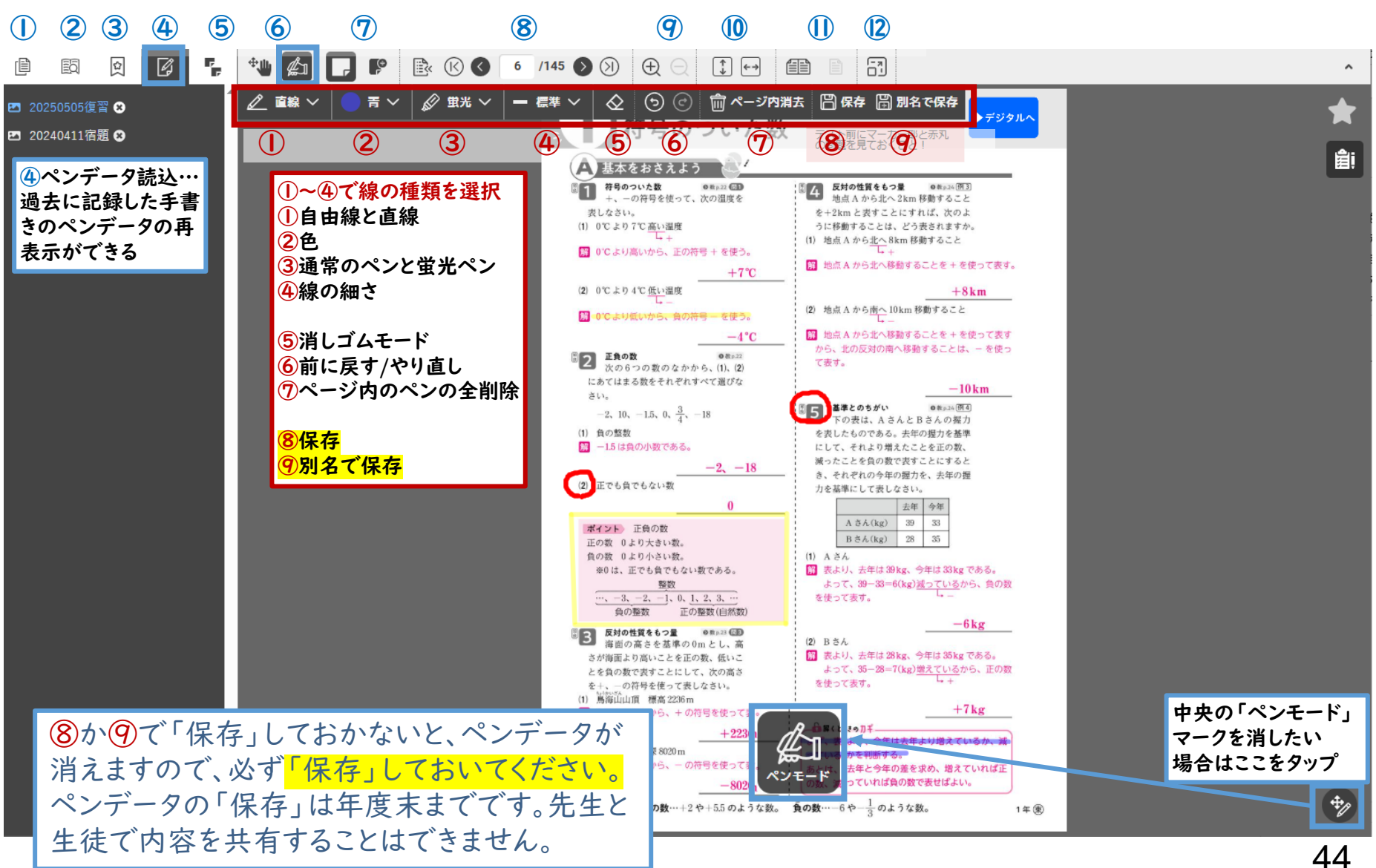

44

#### 6.【全先生・生徒共通】Singブック画面の説明\_紙面(解答表示・非表示)

●解答が表示されていない教材の場合は、紙面内の赤い解答ボタンをタップすると、解答が表示されます。

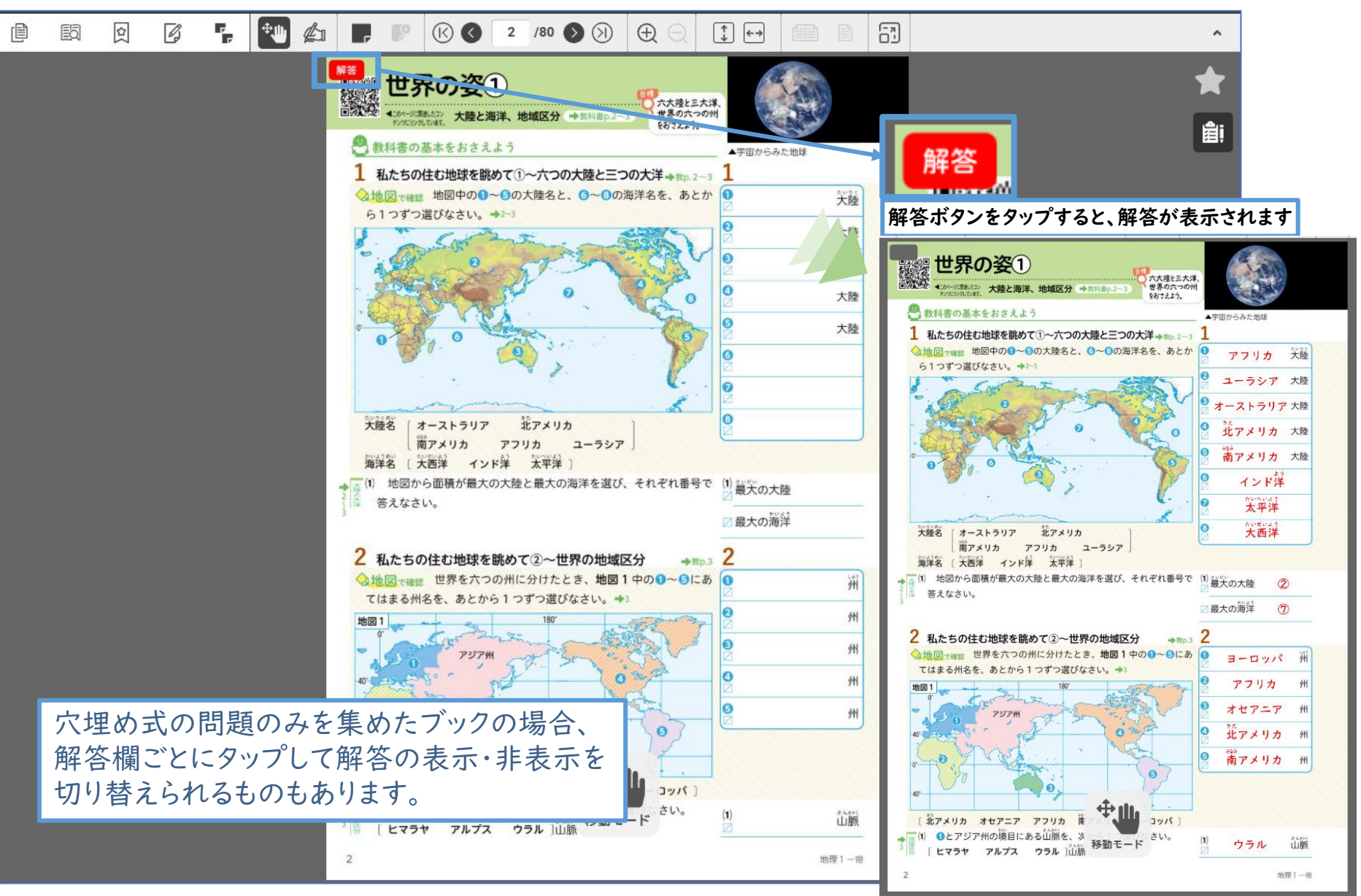

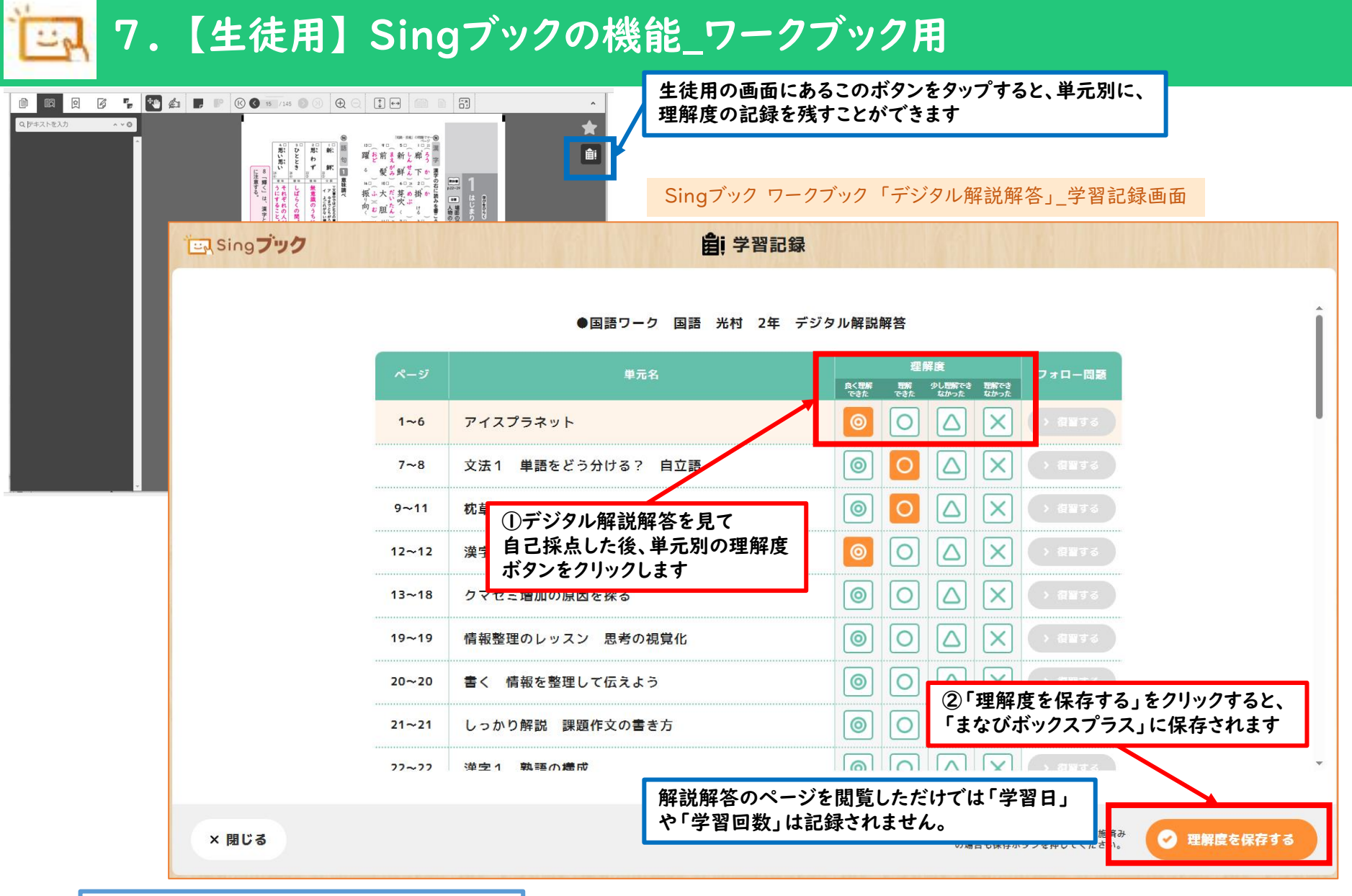

単元別の理解度は、中学卒業まで 残り、先生からの確認も可能です。

## 8.【生徒用】Singブックの機能\_プリント用

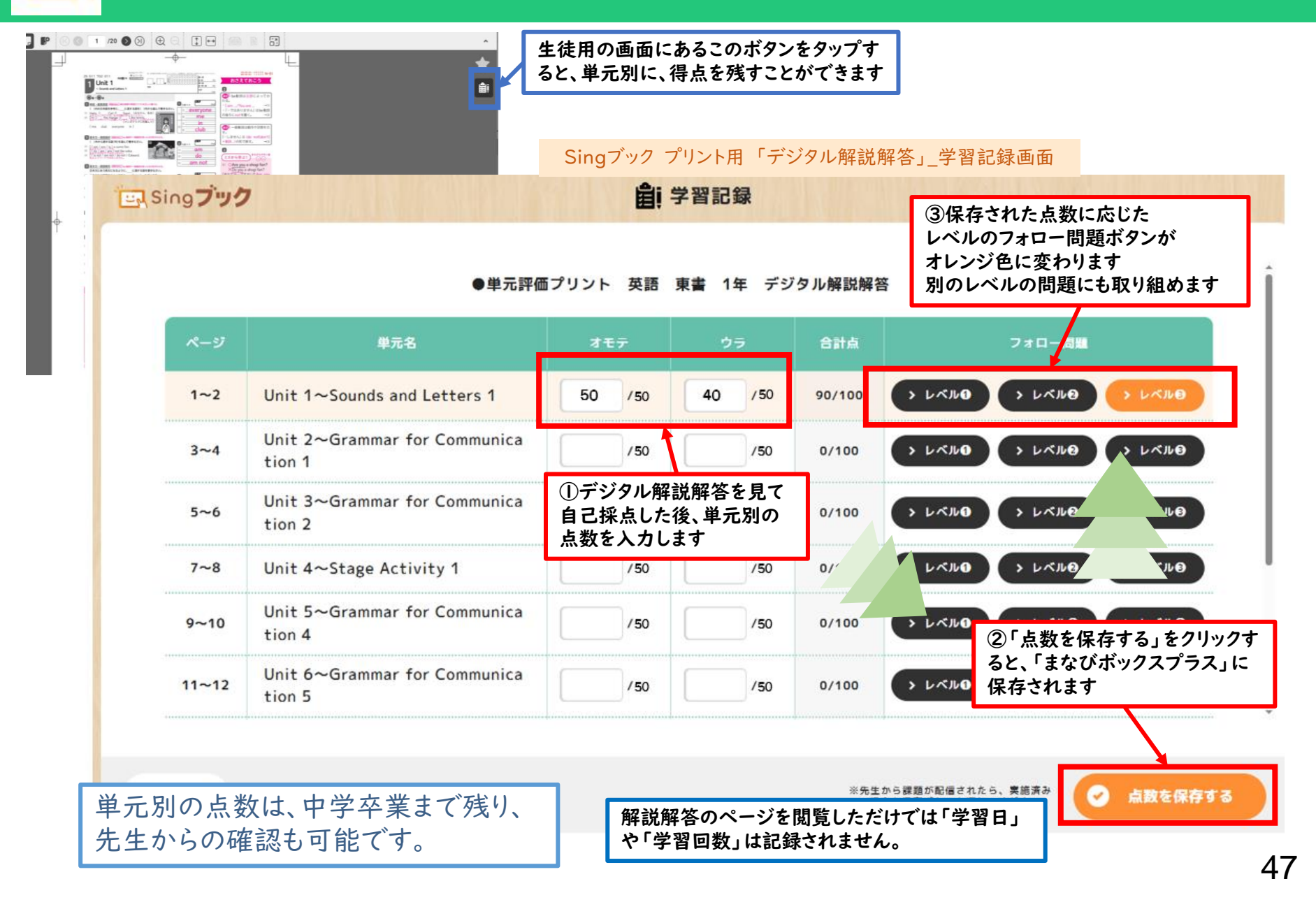

# ④ Sing Fリルの利用 【全先生共通】

4月21日現在、英語のみ、 生徒の「自分から」画面からのSingドリルのご利用と、先生の「HOME」画面からの Singドリルの問題内容のご確認ができません。 「課題配信」機能を使って、「自分から」画面同様に、生徒が自由に取り組める方法を、 以下のマニュアルでご紹介しています。 あわせてご参照くださいますよう、お願い申し上げます。

<u>https://schoolbook.sing.co.jp/25CH-manabiboxplus-</u> <u>T English/book/index.html</u>

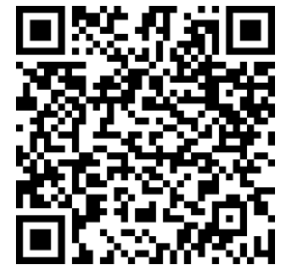

## I.【全先生共通】 Singドリルの利用

#### 生徒用トップ画面

HOME

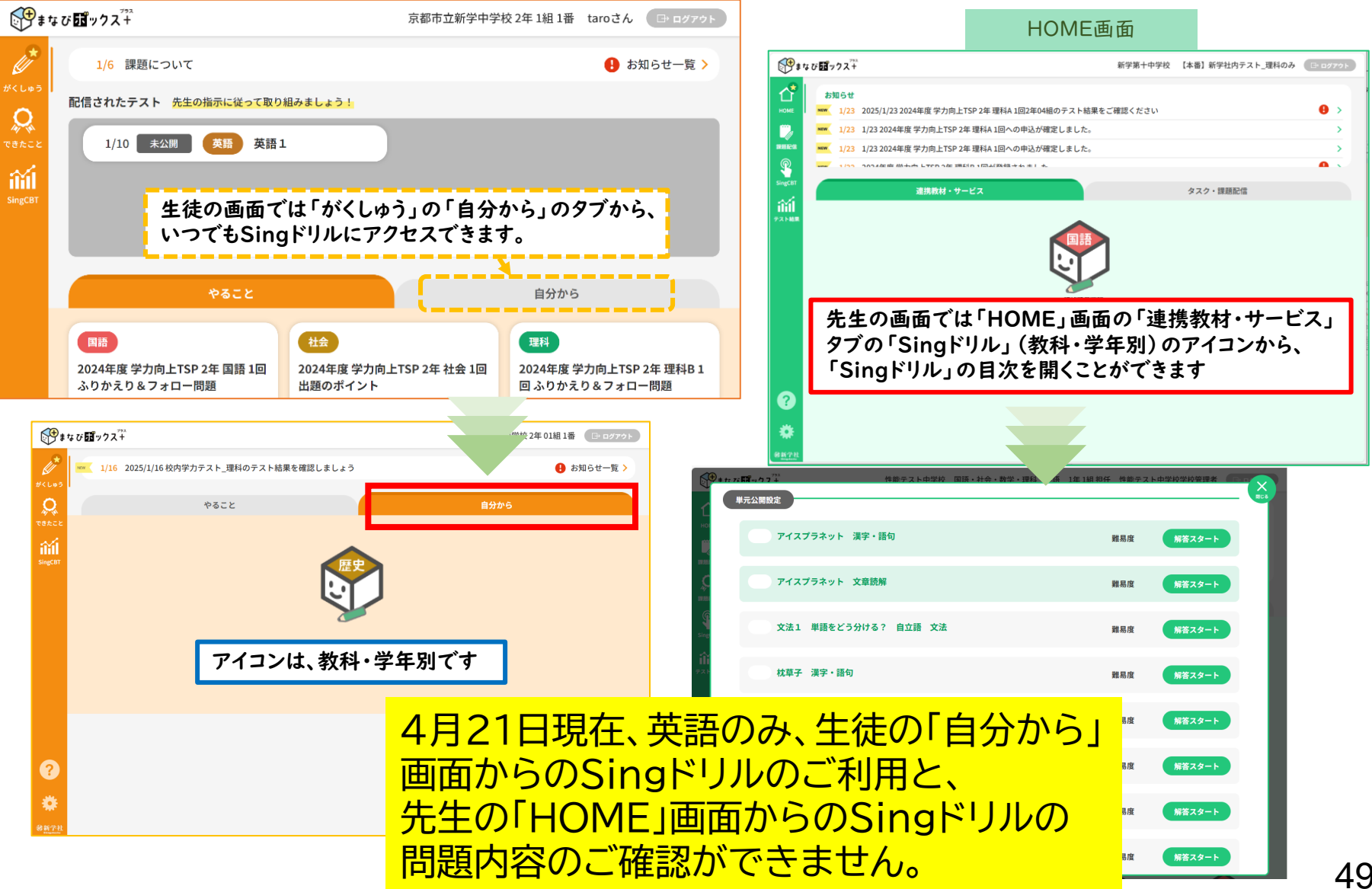

## 2.【全先生共通】Singドリルを公開・非公開にする

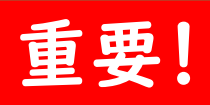

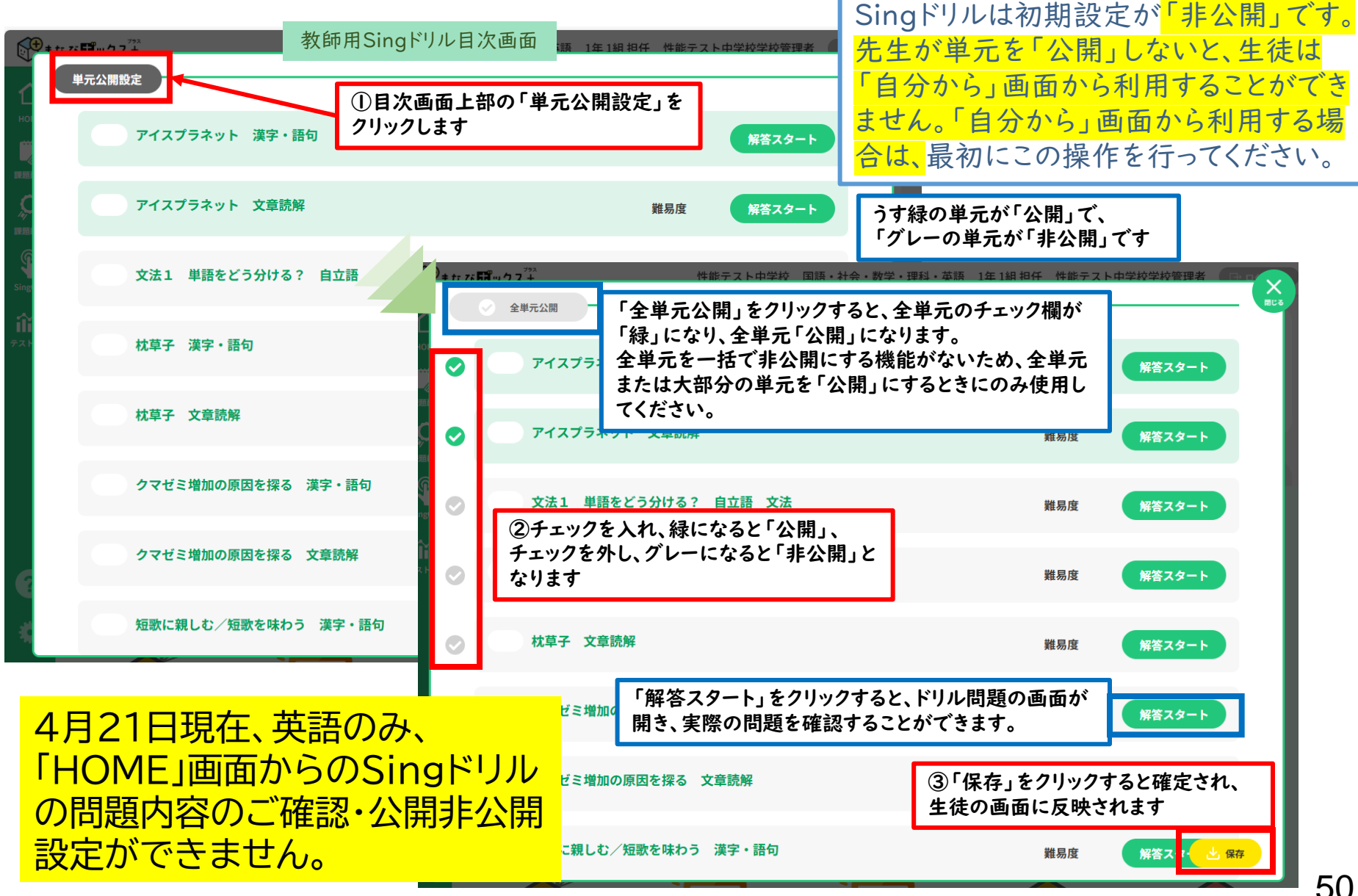

# ⑤課題配信と学習結果の確認 【全先生共通】

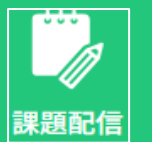

#### 1.【全先生共通】課題の設定

教材のページを指定し、課題として配信する こともできます。 まずは、課題名をつけて、教材を選択します。

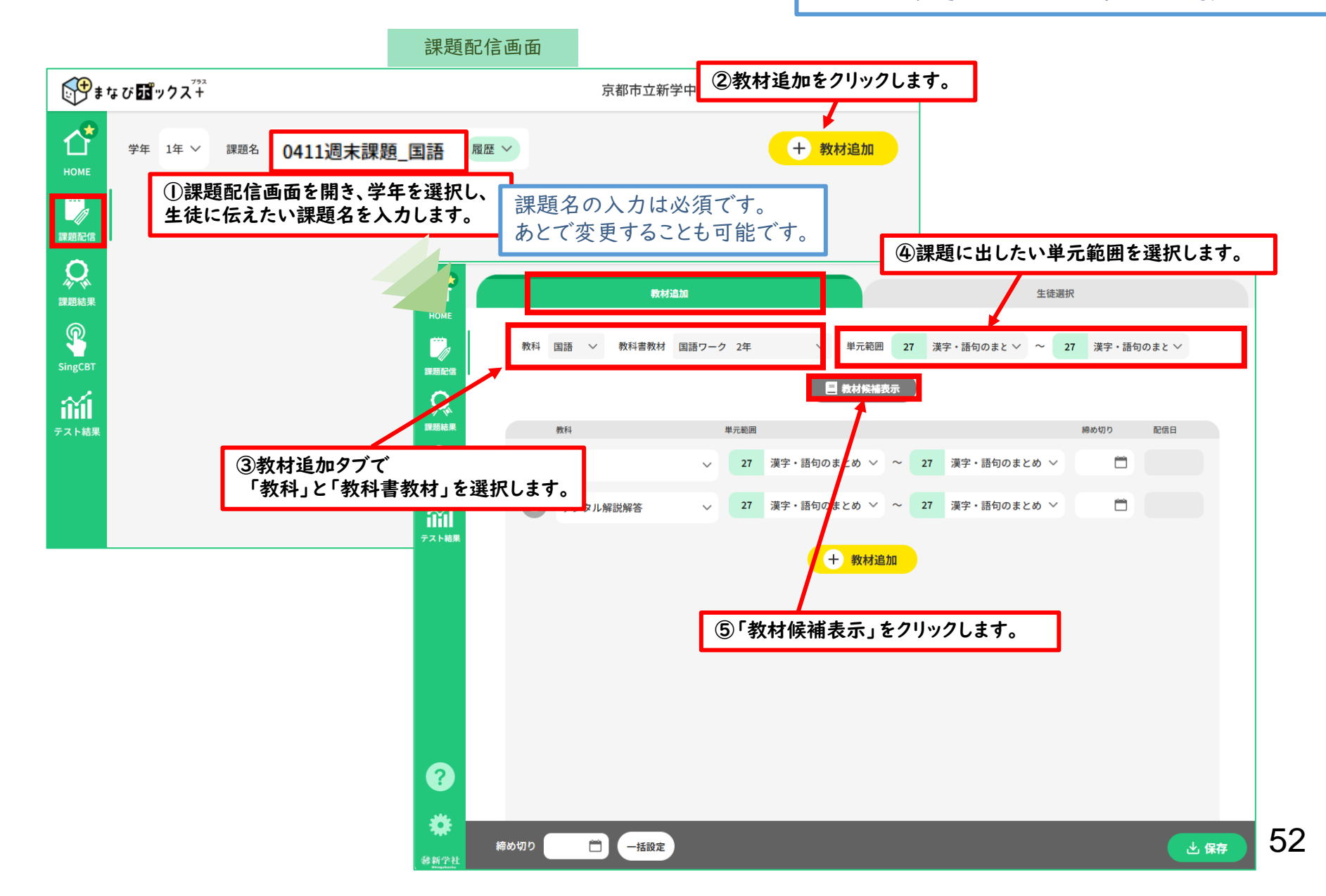

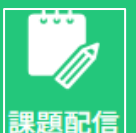

#### 【全先生共通】課題の設定

教材を選び、課題に出す範囲、 締め切りを設定します。

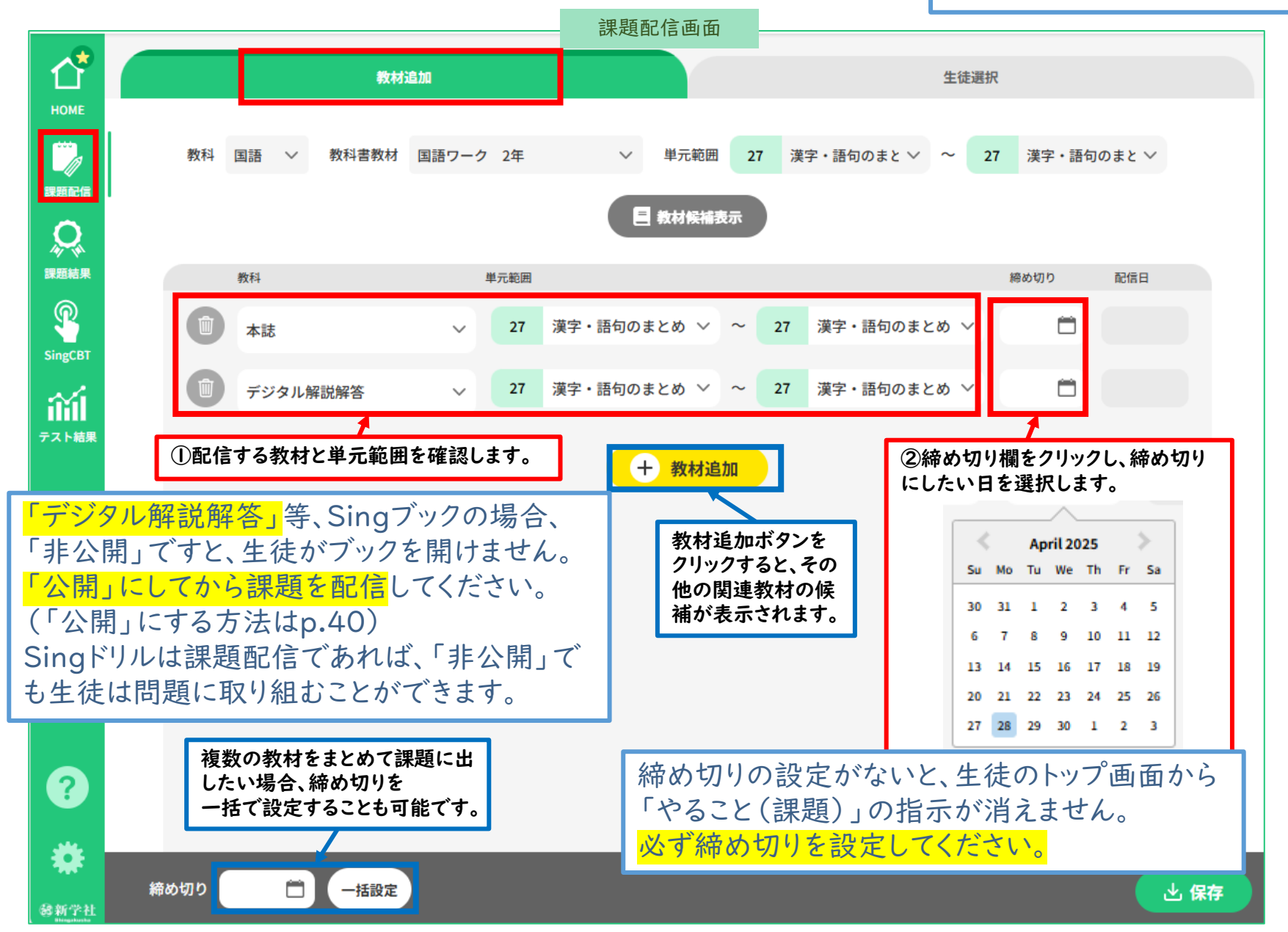

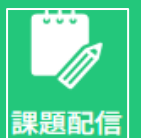

#### |.【全先生共通】課題の設定

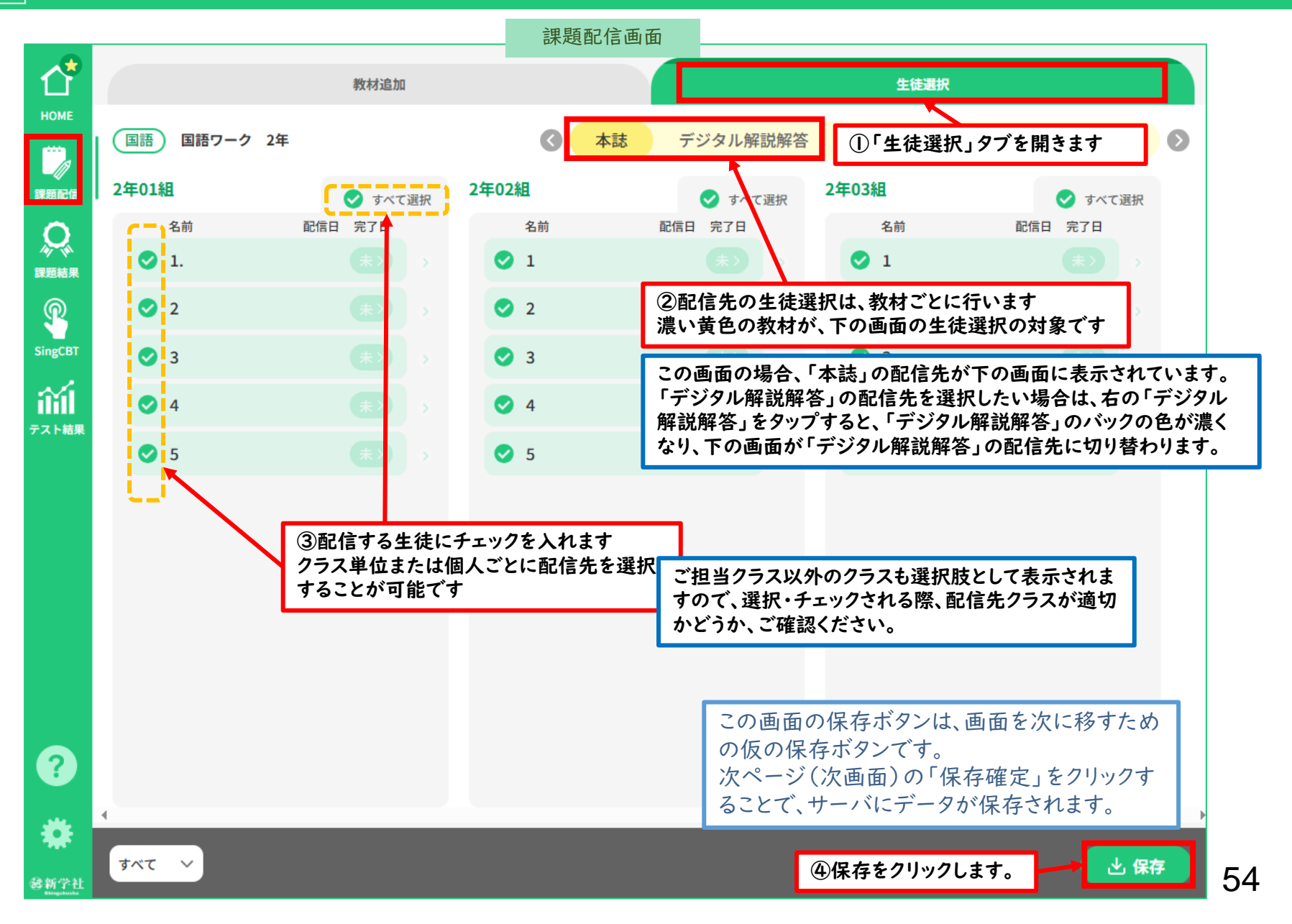

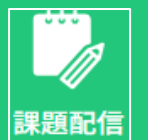

### 2.【全先生共通】課題の配信と保存

#### 課題を配信します。

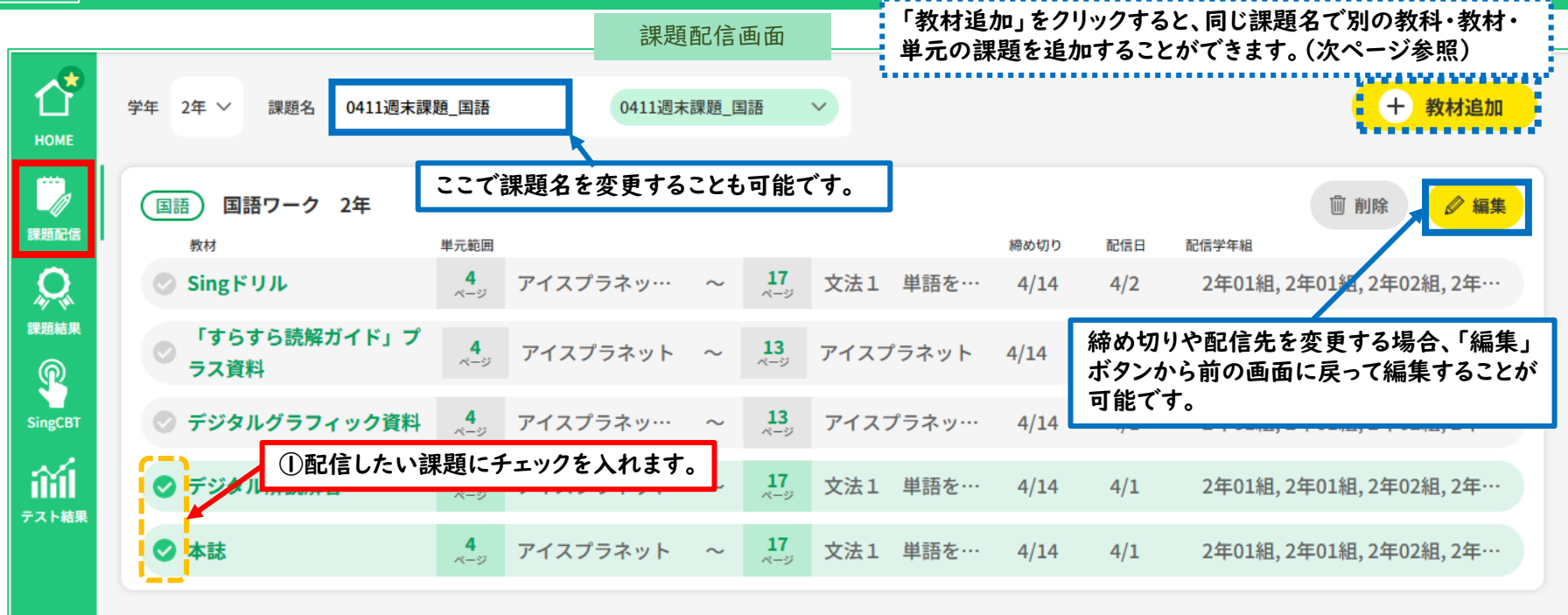

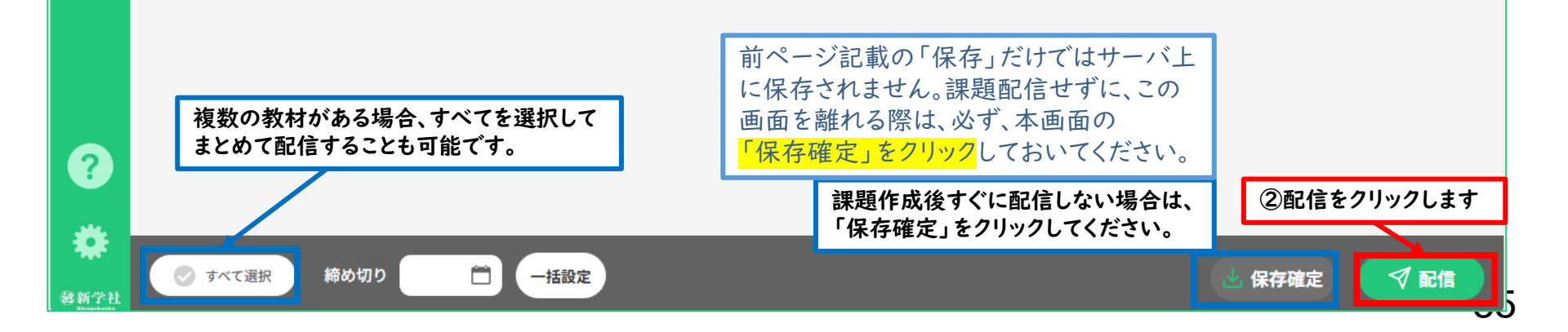

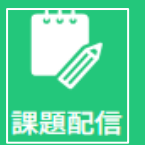

#### 参考【全先生共通】課題配信後の生徒用画面

生徒用\_トップ画面

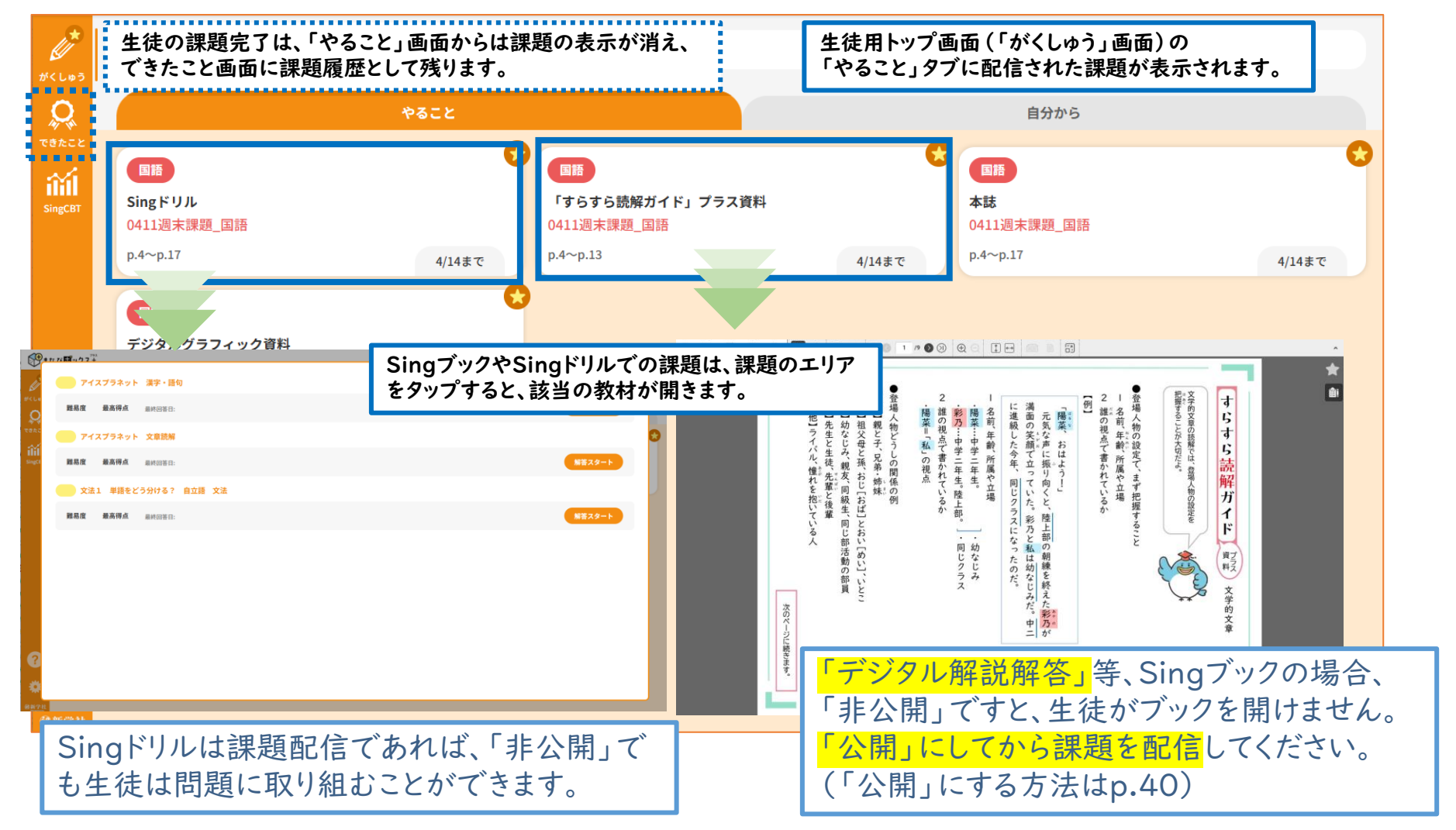

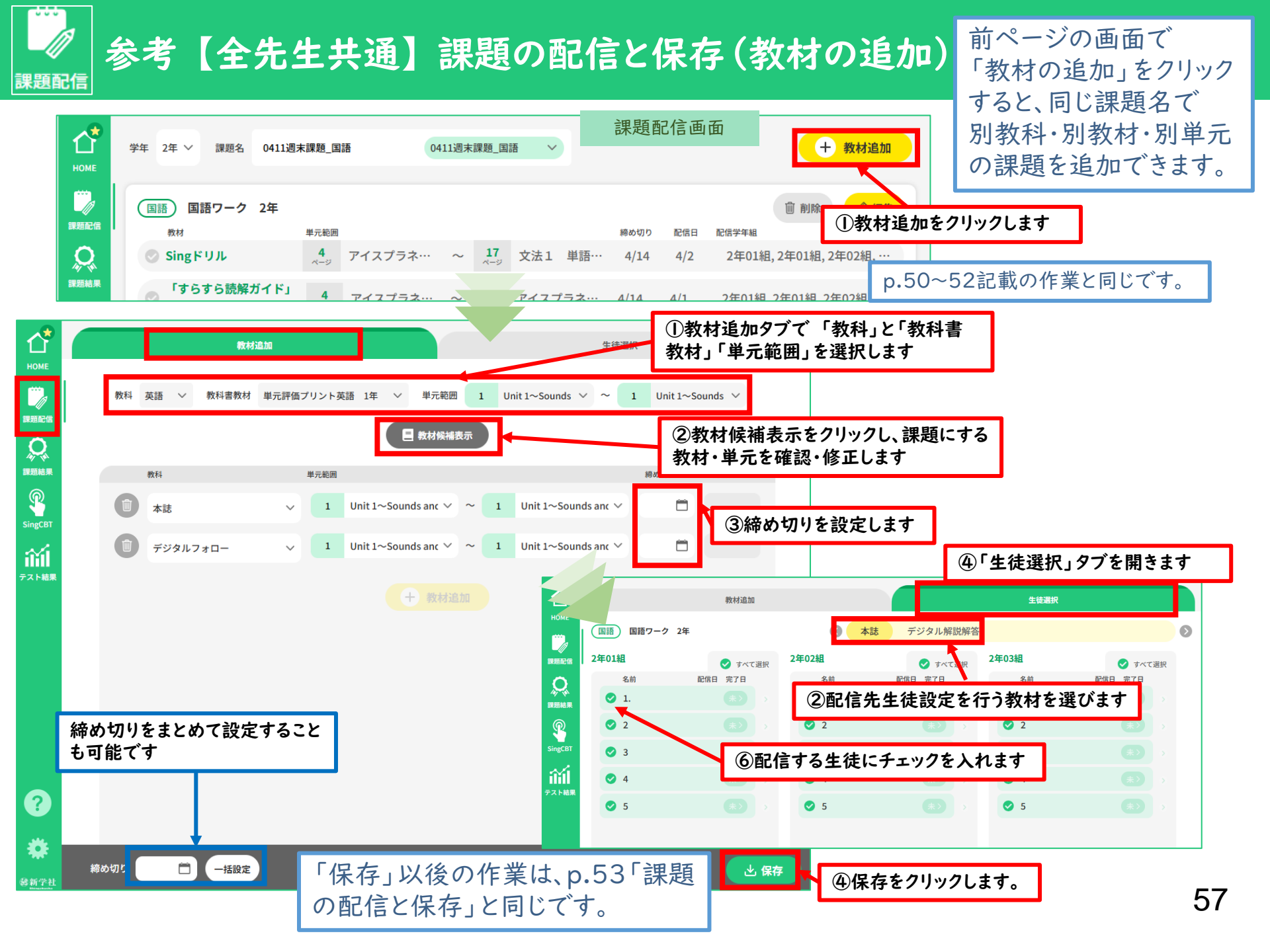

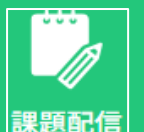

💎 すべて選択

翻新学社

締め切り

m

一括設定

#### 参考【全先生共通】保存済課題の編集・配信

「保存確定」で保存した課題を 使い、課題を編集・配信できます

✓ 配信

保存確定

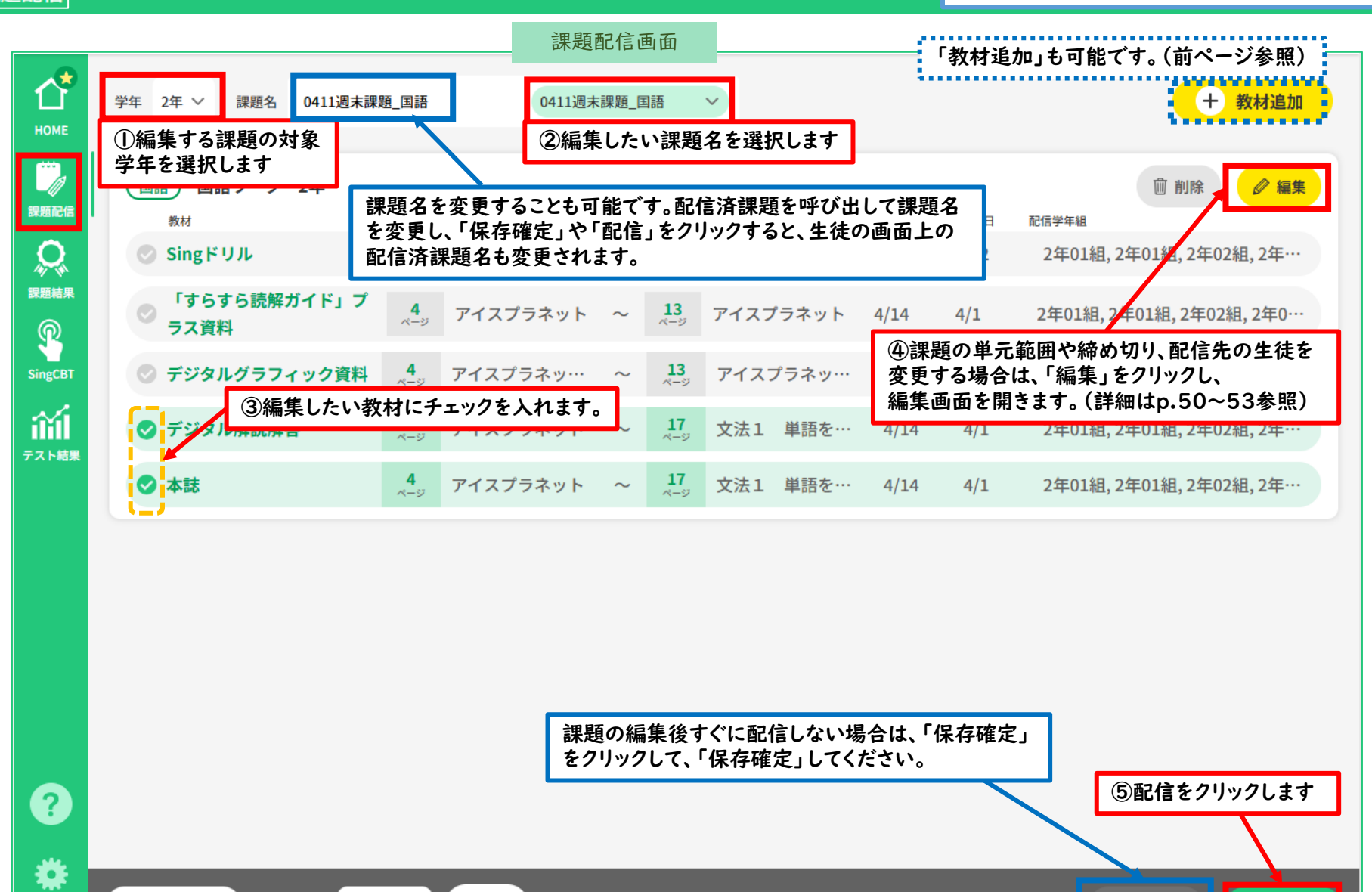

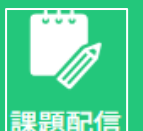

#### 参考【全先生共通】課題の削除\_一括削除

作成した課題は配信の有無に 関わらず、削除することが可能です 課題ごと全削除する方法です

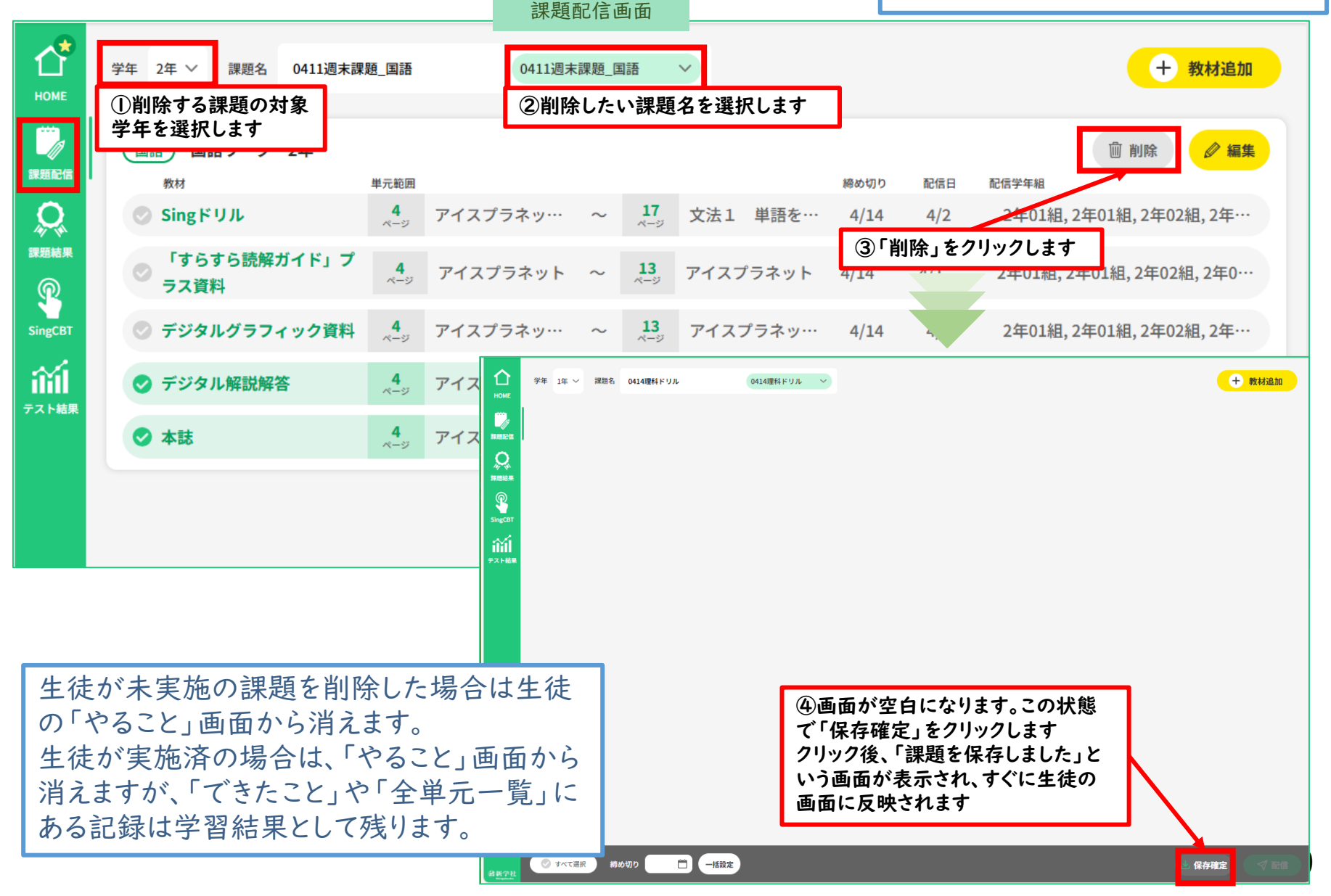

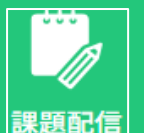

#### 参考【全先生共通】課題の削除\_一部削除

作成した課題の一部のみ削除 する方法です

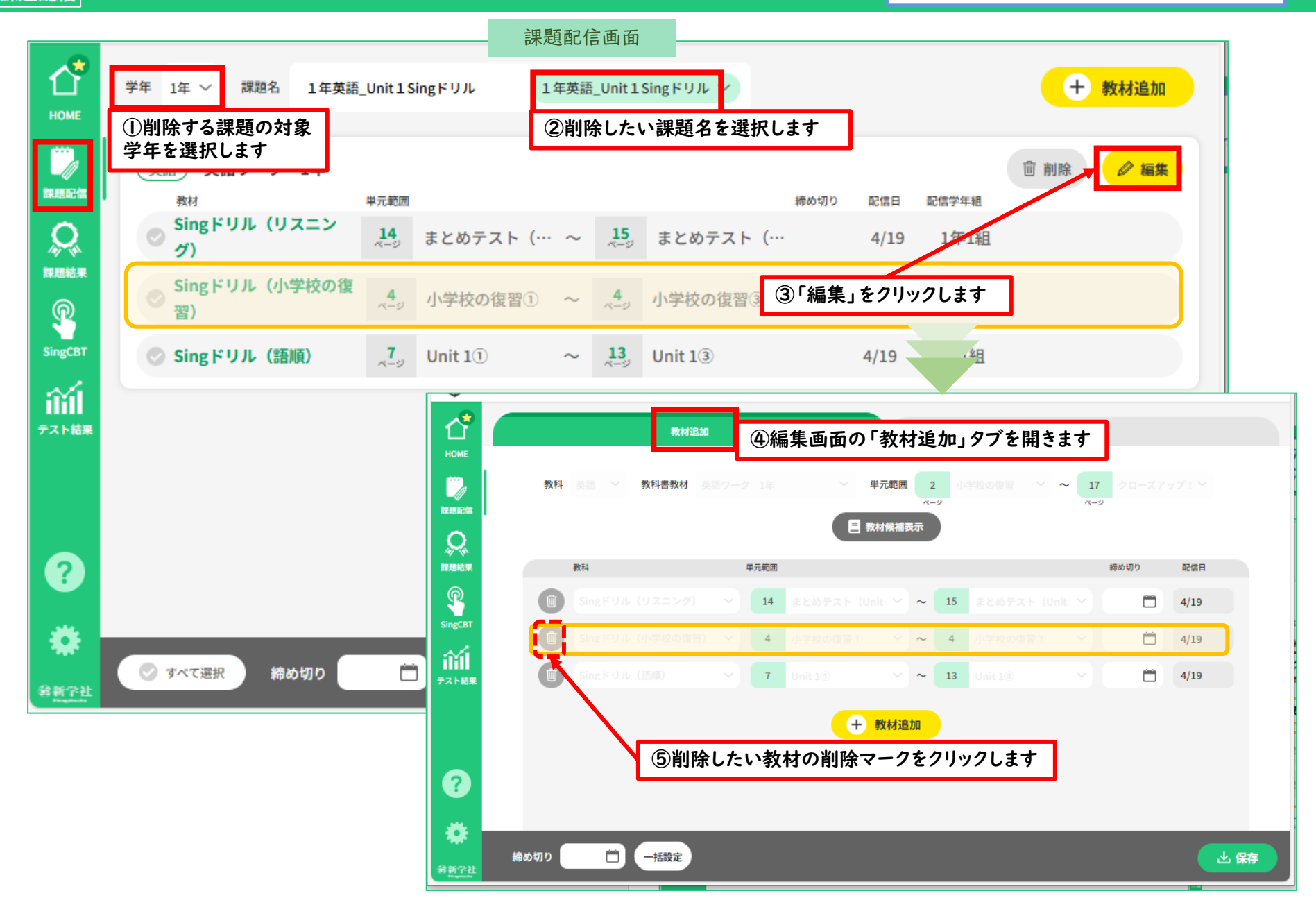

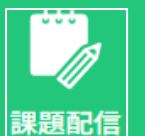

### 参考【全先生共通】課題の削除\_一部削除

作成した課題の一部のみ削除 する方法です

|                                  |                                                                                                    | 課題配信画面                                                                                                    |                                         |                                               |                                                                                 |
|----------------------------------|----------------------------------------------------------------------------------------------------|----------------------------------------------------------------------------------------------------|-----------------------------------------|-----------------------------------------------|---------------------------------------------------------------------------------|
| Ĺ                                | 教材追加                                                                                                    |                                                                                                    | 生徒選択                                    |                                               |                                                                                 |
| HOM<br>課題顧                       | 教科 美語 > 教科書教材 美語 ワーク 1年                                                                                                    | > 単元範囲 2 小学校の復習 → ページ                                                                                                    | ~ 17 クローズア<br>ページ                       | ップ!~                                          |                                                                                 |
| پې<br>مېر                        | ①画面から削除マークをクリック                                                                                                    | した教材が消えます                                                                                                    |                                         |                                               |                                                                                 |
| な思想                              | 数科 単元範囲 では、10.7 = 5.40                                                                                                    |                                                                                                    | 締め切り                                    | 配信日                                           |                                                                                 |
| SingC                            |                                                                                                    |                                                                                                    |                                         | 4/19                                          |                                                                                 |
| ili                              |                                                                                                    | Unit 1() ~ 13 Unit 1(3)                                                                                                    | ·                                       | 4/19                                          |                                                                                 |
| рана<br>номе<br>живаеа<br>живаеа | 学年 1年 × 課題名 1年英語_Unit1Singドリル     1年英語_Unit1Singドリル     1年英語_Unit1Singドリル       英語     英語ワーク 1年<br>教材     単元範囲       Singドリル     (リスニン<br>グ)     14       まとめテスト (… ~ ご       Sing ドリル     14       Sing ドリル     14 | <ul> <li>+ 教材追加</li> <li>hit1Singドリル &gt;</li> <li>肺め切り 配信日 配信学単相</li> <li>155 まとめテスト (… 4/19 1年1組</li> <li>13 Unit 13 4/19 1年1組</li> </ul> | + 教材追加<br>剤除 / 編集                       | 世保存                                           | ②「保存」をクリックすると、<br>元の画面に戻ります                                                     |
| SingCBT<br>デスト結果                 |                                                                                                    | ③「保存確定」をクリックします<br>クリック後、「課題を保存しまし<br>という画面が表示され、すぐに                                                                                        | 生<br>の<br>生<br>た」<br>た」<br>ま<br>徒<br>ある | 走が未実施<br>やること」<br>しまが実施済<br>えますが、「つ<br>る記録は学習 | の課題を削除した場合は生徒<br>画面から消えます。<br>の場合は、「やること」画面から<br>できたこと」や「全単元一覧」に<br>習結果として残ります。 |
| *******                          | ◎ すべて選択 締め切り 一括設定                                                                                                    | の画面に反映されます                                                                                                    |                                         |                                               | 61                                                                              |

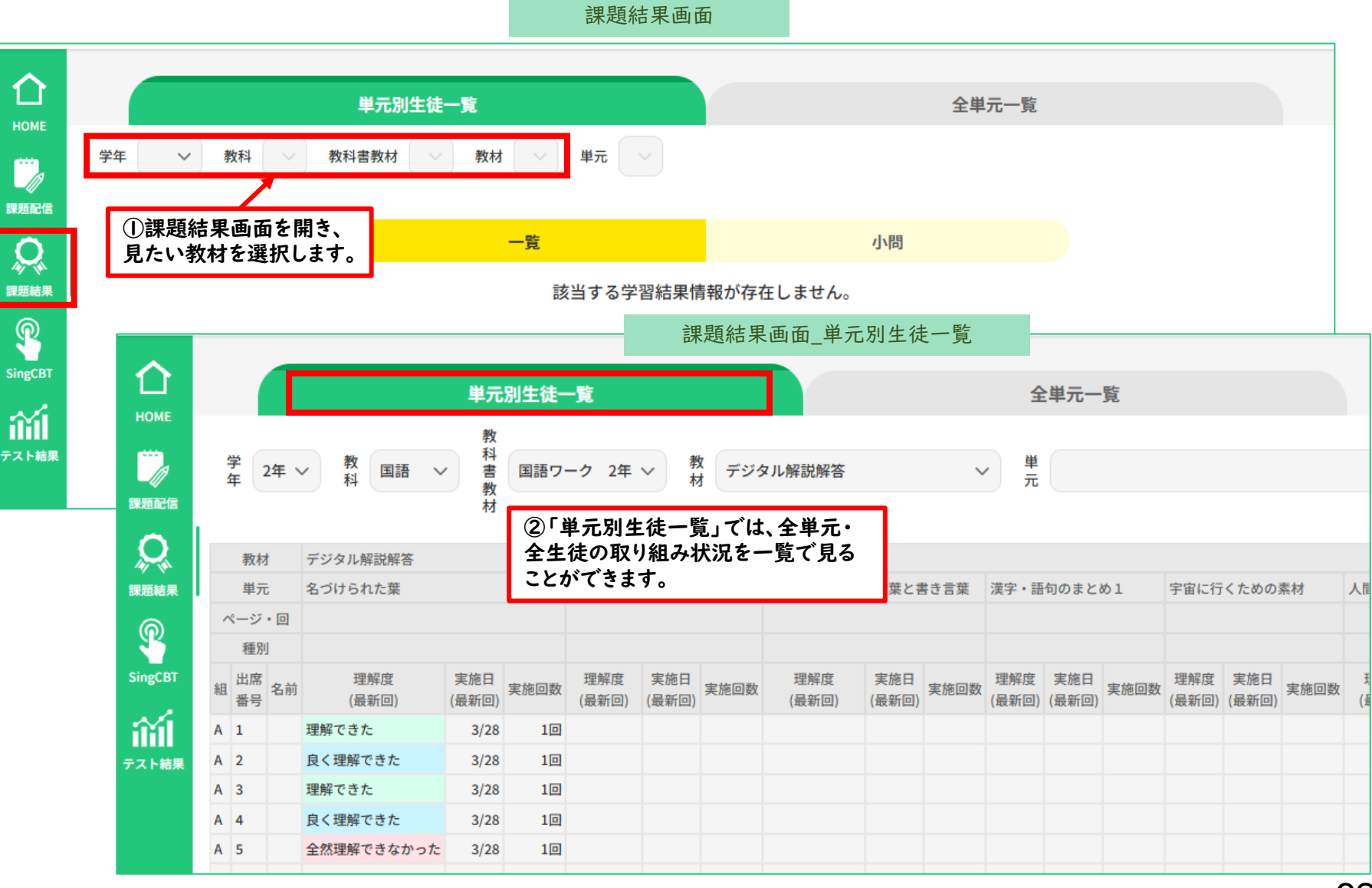

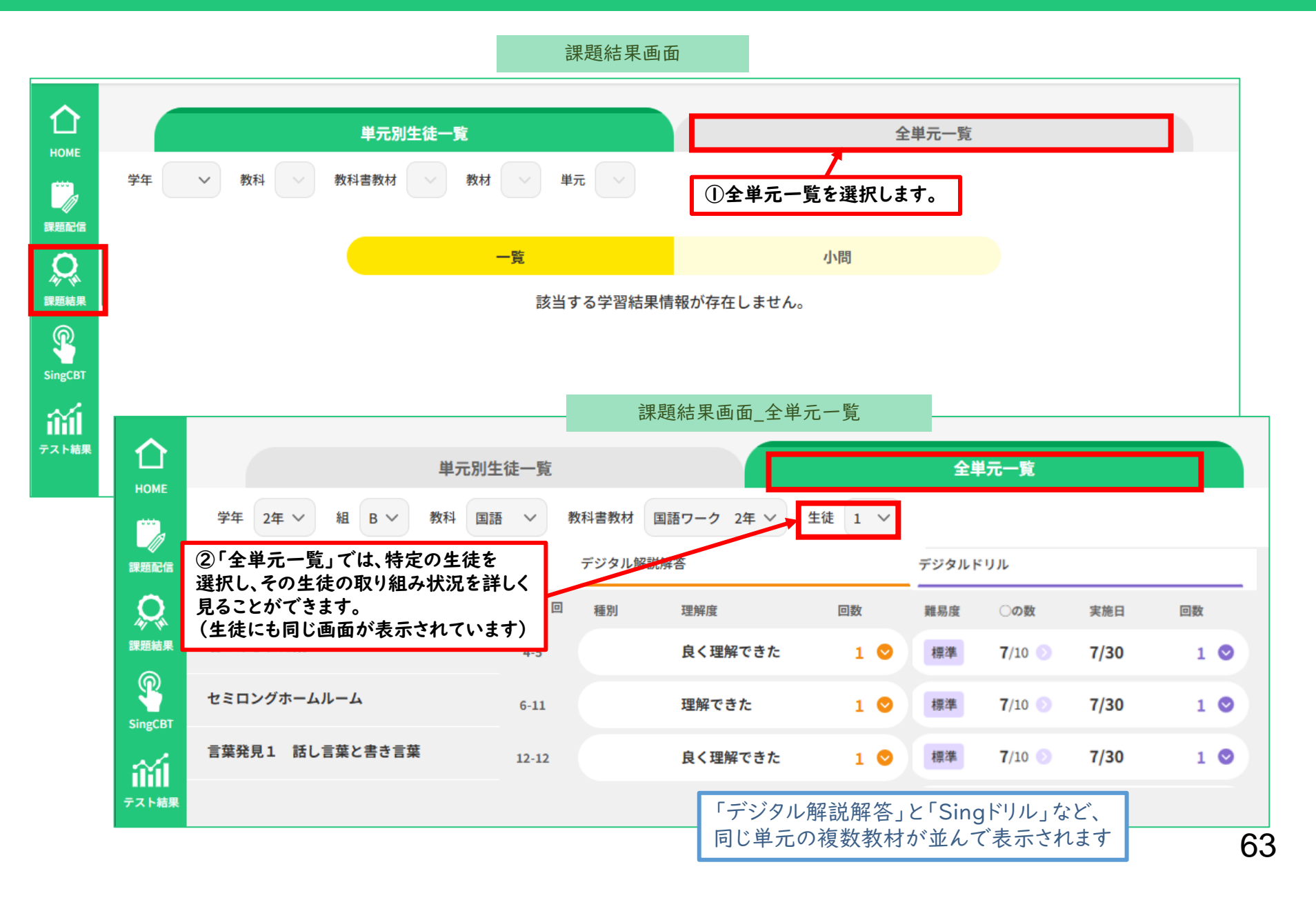

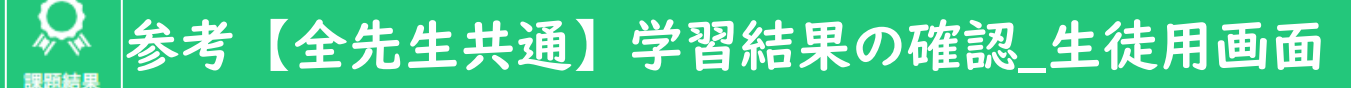

こと」に移りません。

| 教科 すべて ~                                                                                                    | <b>できたこと</b><br>最後にやった日 すべて ~ 新しい順 ~                     | 「できたこと」画面の「できたこと」タブか<br>らは、先生から出された課題のうち、完了<br>済のものが課題ごとに表示されます。 |                           |              |       | 2,                    |                    |                       |                                     |
|----------------------------------------------------------------------------------------------------|----------------------------------------------------------|------------------------------------------------------------------|---------------------------|--------------|-------|-----------------------|--------------------|-----------------------|-------------------------------------|
| 国語<br>0411週末課題_国<br>デジタル解説解答<br>4ページ〜17ページ                                                                                                    | 日日<br>日日<br>日日<br>日日<br>日日<br>日日<br>日日<br>日日<br>日日<br>日日 | 間<br>11週末課題_国語<br>ジタル解説解答<br>ージ〜17ページ                            |                           | <b>1</b> 4/1 |       |                       | 完了                 | ′済の課                  | 題の個数が表示され                           |
| # <l+3< td=""><td>できたこと<br/>教科 国語 &gt; 教科書教材 国語ワーク 2年 &gt;</td><td></td><td>解試解答</td><td>全単元一覧</td><td>デジタルト</td><td>יועי</td><td></td><td></td><td></td></l+3<> | できたこと<br>教科 国語 > 教科書教材 国語ワーク 2年 >                        |                                                                  | 解試解答                      | 全単元一覧        | デジタルト | יועי                  |                    |                       |                                     |
| SingCBT                                                                                                    | アイスプラネット                                                 | ページ・回 種別<br>4-13                                                 | <sup>理解度</sup><br>良く理解できた | 回数           | 難易度   | ○の数<br><b>7</b> /10 ○ | 実施日<br>7/30        | 回数                    |                                     |
|                                                                                                    | 文法1 単語をどう分ける? 自立語                                        | 14-17                                                            | 理解できた                     | 1 🛇          | 標準    | 7/10 🕥                | 7/30               | 1 🛇                   |                                     |
|                                                                                                    | 枕草子                                                      | 18-26                                                            | 理解できた                     | 1 🛇          | 標準    | 7/10 🕥                | 7/30               | 1 🛛                   |                                     |
|                                                                                                    | 漠字・語句のまとめ1                                               | 27-27                                                            | 良く理解できた                   | 1 🔍          | 標準    | 7/10 🕥                | 7/30               | 1 🛇                   |                                     |
|                                                                                                    |                                                          |                                                                  |                           |              |       | 「全単;<br>単元別<br>(教師)   | 元一覧。<br>の学習<br>用の「 | 」タブかい<br>状況のG<br>全単元一 | らは、教科・教材ごと<br>寉認ができます。<br>覧」画面」と同じで |

#### 64

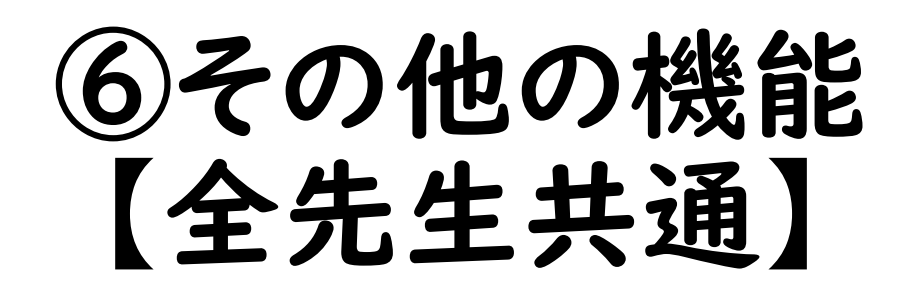

#### 🗱 |.【全先生共通】お知らせの配信

#### ●先生が設定した「お知らせ」を、生徒のトップ画面に表示することができます。

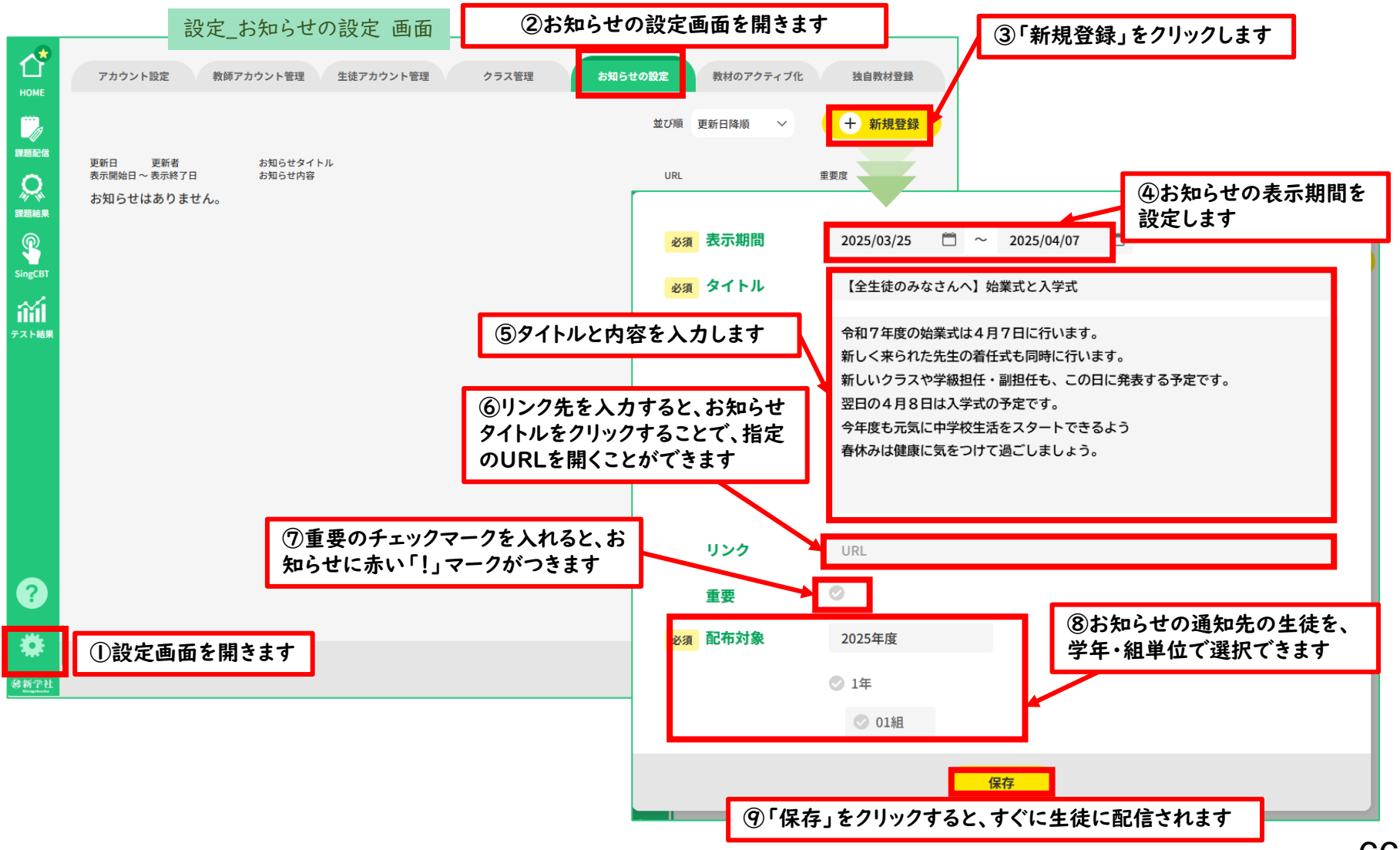

## 🏶 参考【全先生共通】お知らせ\_生徒用画面

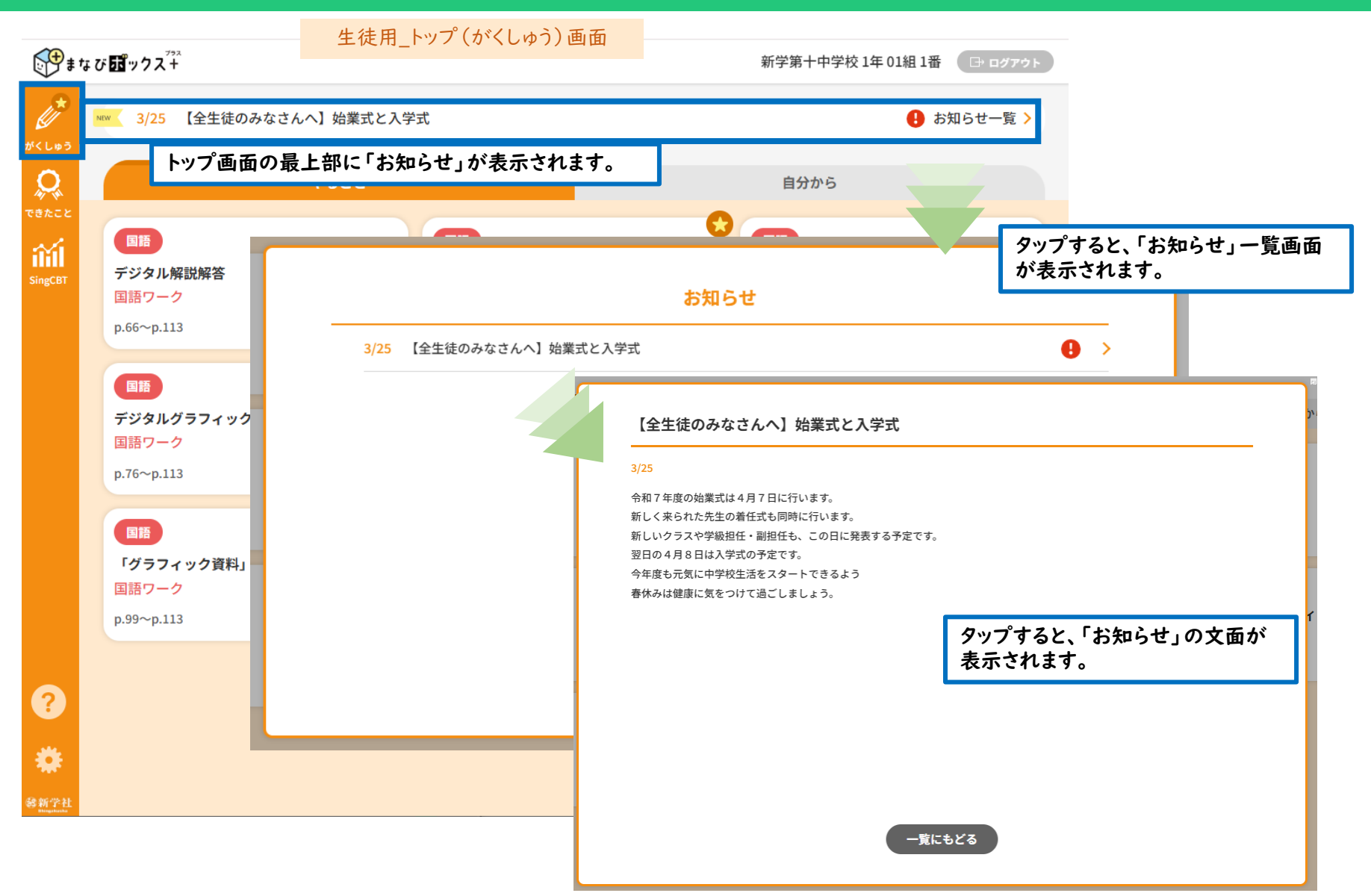

●配信済の「お知らせ」は編集・更新可能です。生徒のトップ画面のお知らせも更新されます。

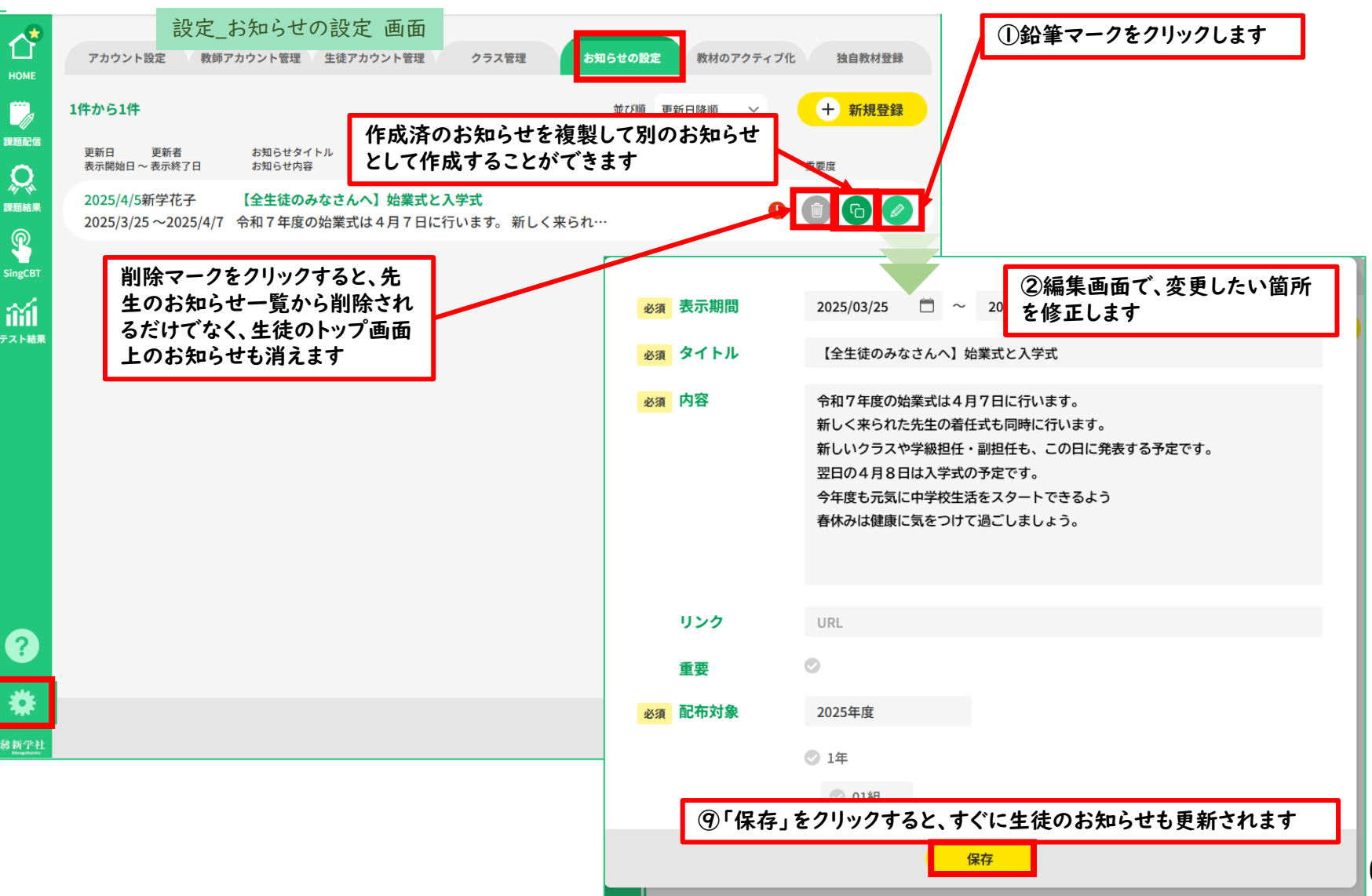

本ページ以降は、令和6年度からご使用の 学校様のみご参照ください。

# ⑦年度更新とクラス替え【全先生共通】

#### ●「クラス管理」タブで、新年度のクラスの設定をします。

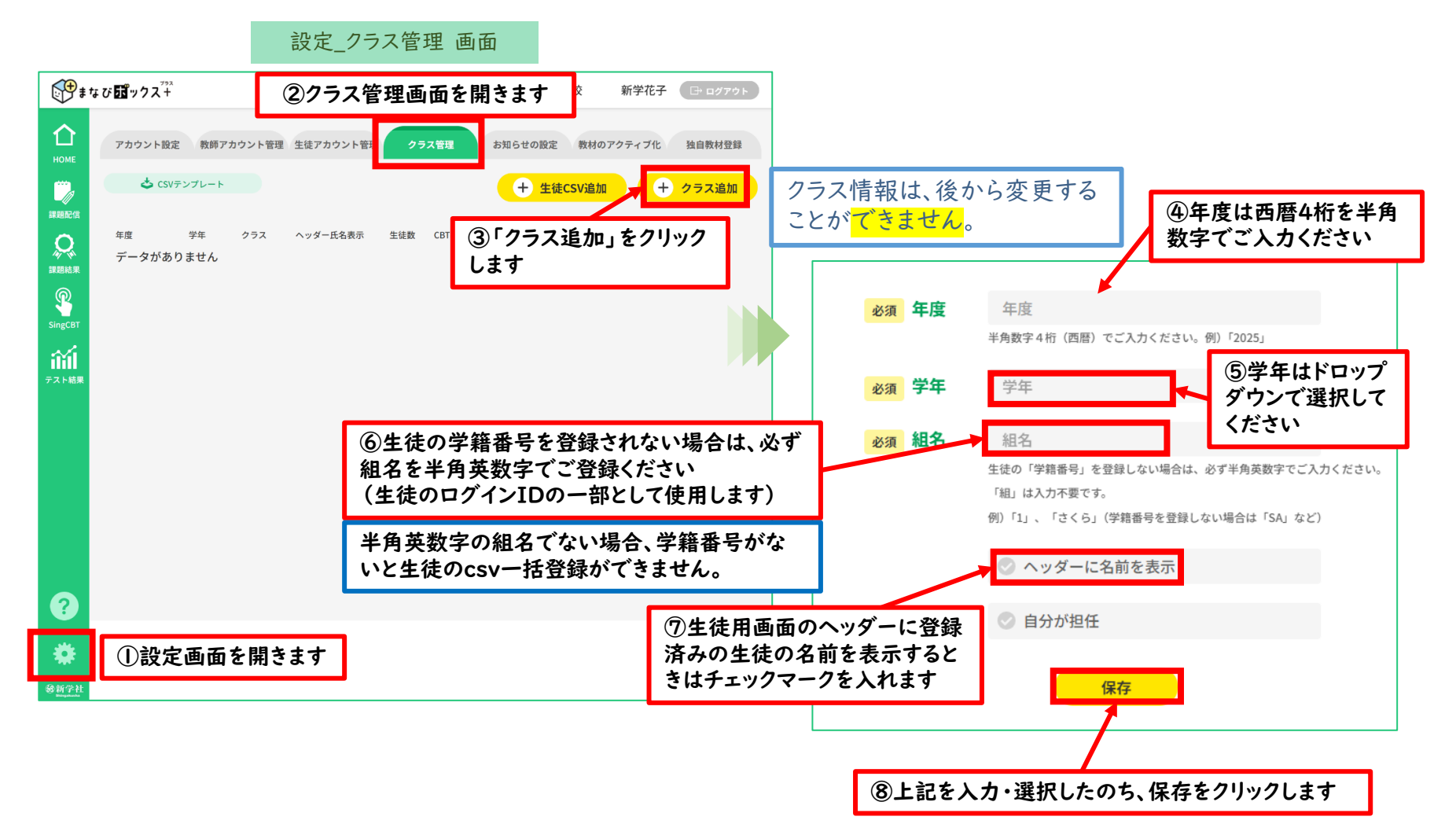

#### 70

#### 🗱 2.【全先生共通】年度更新とクラス替え

#### ●「クラス管理」タブから、csvファイルを使った生徒の一括クラス替え登録をします。

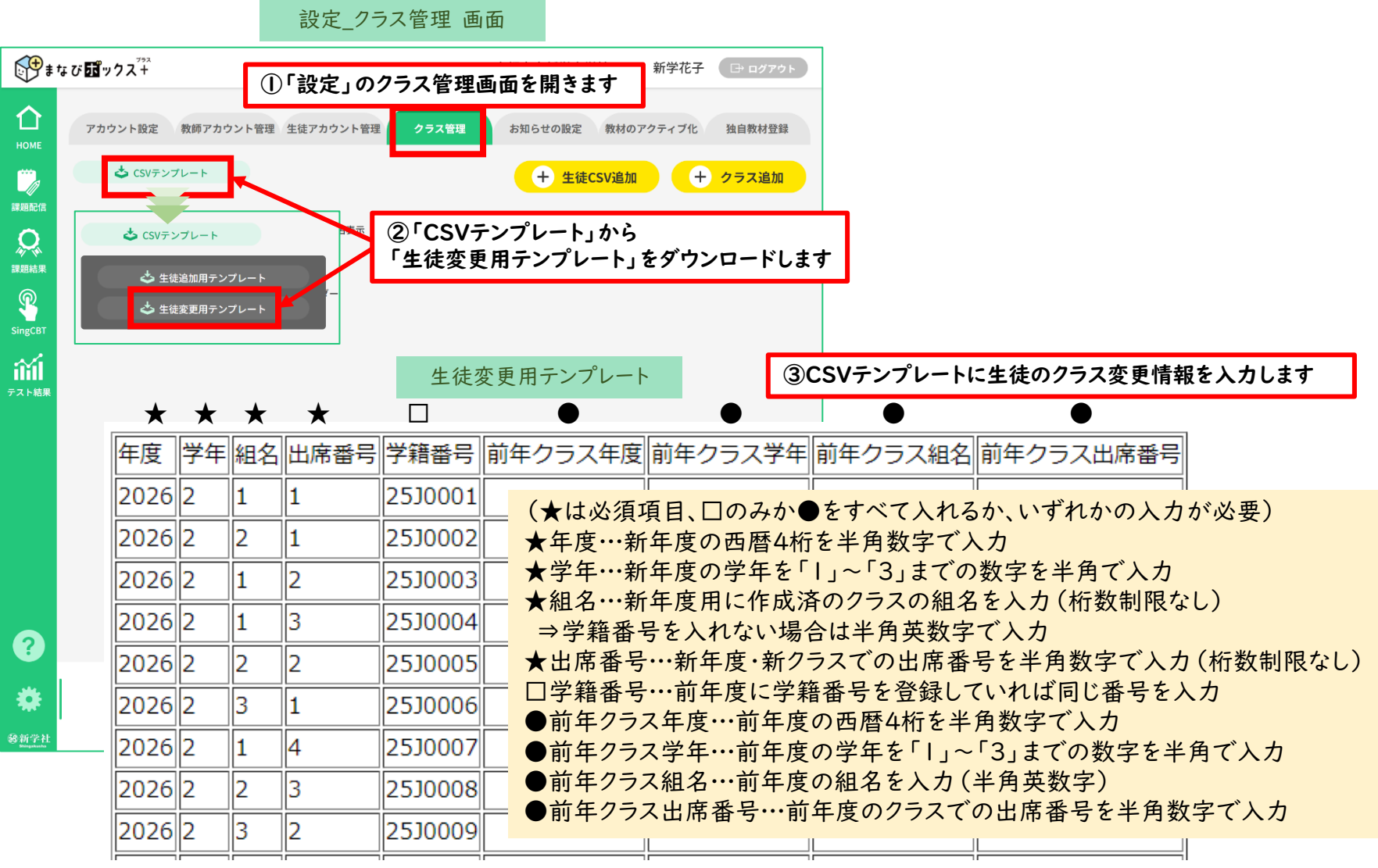

## 🗱 2.【全先生共通】年度更新とクラス替え

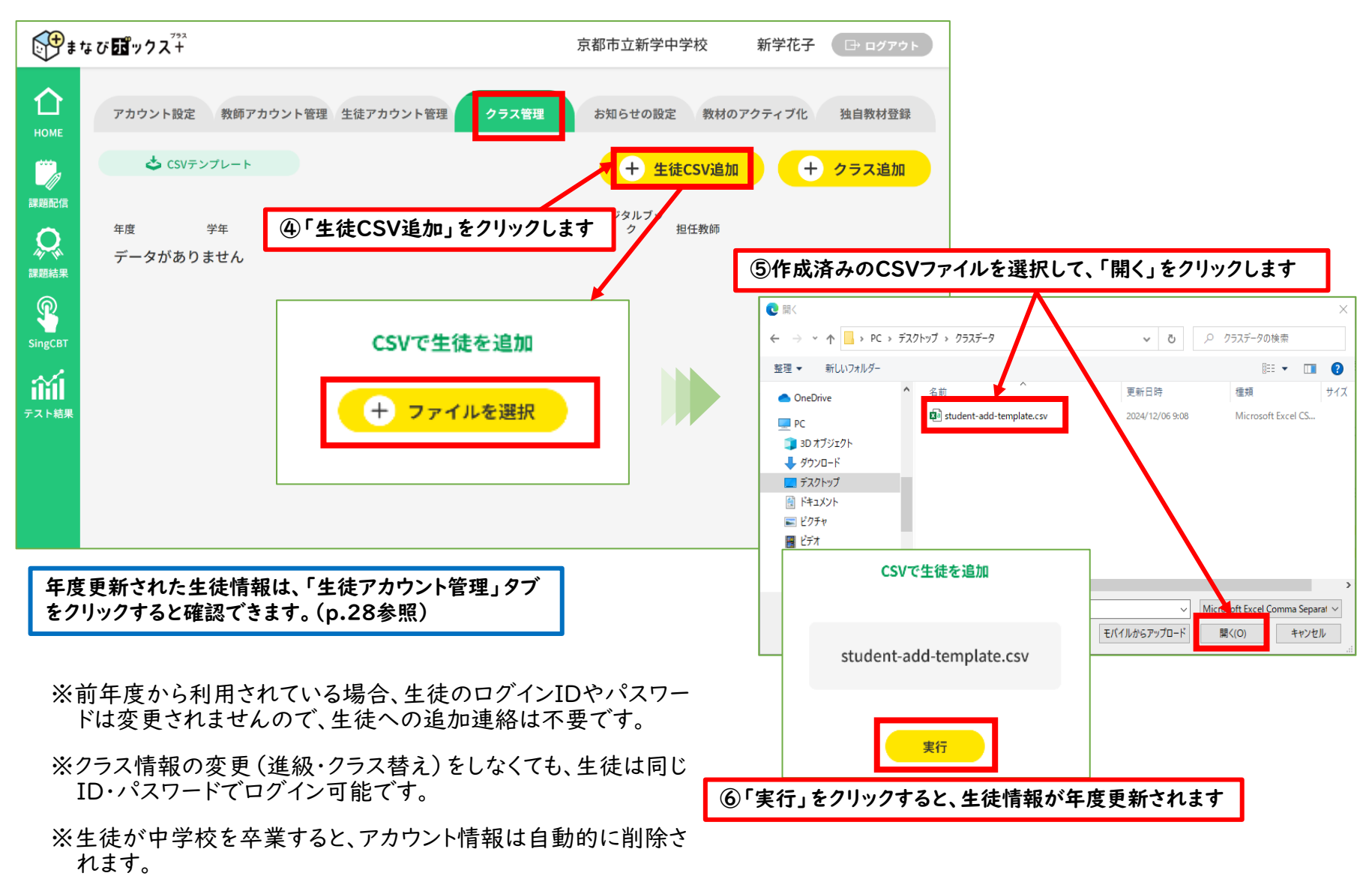

#### サポートサイトとお問い合わせ窓口

本サービスでご不明な点がございましたら、以下のサポートサイトに、よくある質問(FAQ)や マニュアルなどを掲載しておりますので、ご参照ください。

https://www.sing.co.jp/ict/cbt-lms\_ss/

上記のサポートサイトでも解決しない場合は、下記お問い合わせ窓口までご連絡ください。 https://www.sing.co.jp/corp/contact/faculty/

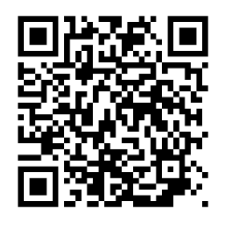